# Notas de lanzamiento

Fecha de lanzamiento: Enero del 2023

Versión del producto: GTS NX 2023 (v.340)

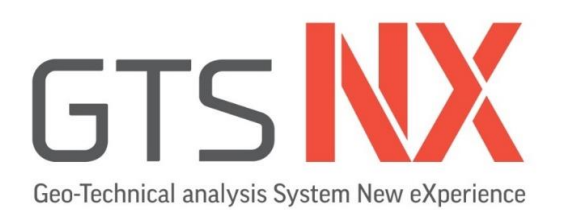

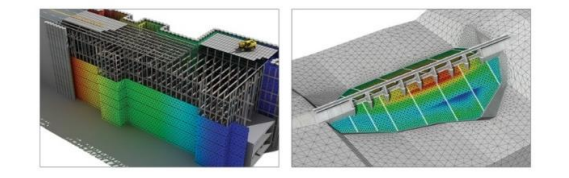

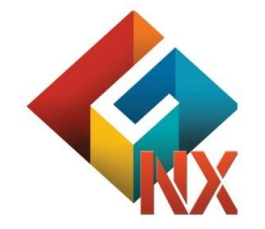

Integrated Solver Optimized for the next generation 64-bit platform Finite Element Solutions for Geotechnical Engineering

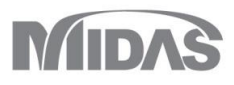

### Mejoras

#### 1. Pre/Post Procesamiento

- 1.1 Mejora de la opción de reinicio de análisis en análisis de consolidación, no lineal y acoplado (*Fully Coupled Stress Seepage*).
- 1.2 Unión automática de nodos al eliminar los elementos de interfaz.
- 1.3 Mejoras en función On-curve Diagram.
- 1.4 Mejoras en función Load Distribution Factor (LDF).
- 1.5 Relación de Poisson para análisis dinámicos.
- 1.6 Salida de amortiguamiento Rayleigh para cada modo de vibración en el análisis de valores propios (*Eigenvalue*).
- 1.7 Relación de amortiguamiento para *Point spring, Matrix spring* y *Elastic link.*
- 1.8 Configuración de Surface Spring mediante función.
- 1.9 Actualización de biblioteca de espectros de diseño.
- 1.10 Mostrar/ocultar todos los niveles de agua.

- 1.11 Mejoras en Cut-Off Negative effective Pressure.
- 1.12 Método exacto para calcular el esfuerzo de Von Mises y los esfuerzos principales para el cálculo del promedio nodal.
- 1.13 Método exacto y promedio en la combinación de resultados.
- 1.14 Función Element Contour Plot.
- 1.15 Mensaje de error al ingresar factores de escala inadecuados.
- 1.16 Mayor cantidad de posiciones de extracción de resultados para elementos Beam.
- 1.17 Copiar pretensados de los elementos 1D.
- 1.18 Considerar la rotación en elementos Embedded Truss.
- 1.19 Ajuste del tamaño de fuente en la etiquetas de resultados.
- 1.20 Superficies de agua en el PDF 3D.
- 1.21 Mejora en la salida de resultados para análisis tiempo-historia.
- 1.22 Las opciones generales y de análisis ahora están separadas.
- 1.23 Condición no drenada para el análisis por etapas constructivas.

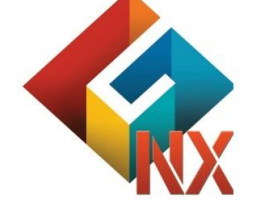

Integrated Solver Optimized for the next generation 64-bit platform

**Finite Element Solutions for Geotechnical Engineering** 

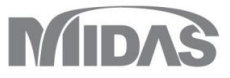

### Mejoras

#### 2. Análisis

- 2.1 Función de base compatible (Compliant base) para análisis sísmicos.
- 2.2 Base compatible y fronteras absorbentes para análisis de campo libre.
- 2.3 Biblioteca de materiales definidos por el usuario.
- 2.4 Integración de funciones de midas SoilWorks para análisis de estabilidad de taludes por métodos de equilibrio límite.
- 2.5 Gráfico de convergencia del factor de seguridad en la ejecución del análisis de estabilidad SRM.
- 2.6 Condición de frontera para análisis In situ y de estabilidad SRM durante análisis tiempo-historia.
- 2.7 Modelo constitutivo de grietas distribuidas para concreto.
- 2.8 Modelo constitutivo de plasticidad y daño para concreto.
- 2.9 Análisis de fatiga.

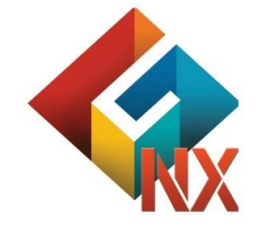

Integrated Solver Optimized for the next generation 64-bit platform Finite Element Solutions for Geotechnical Engineering

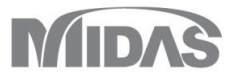

#### 1.1 Mejora de la opción de reinicio de análisis en análisis de consolidación, no lineal y acoplados

En la versión anterior podíamos reiniciar el análisis desde una etapa específica. A partir de la versión 2023 podemos reiniciar el análisis desde el último paso convergente de una etapa en particular. Esta función es aplicable para análisis estáticos no lineales, análisis de consolidación y análisis acoplados por etapas constructivas.

Save Last Converged Step: Guarda todas las etapas y el último paso convergente.

Analysis > Analysis Case > General > Tipo de solución: Construction Stage > Analysis Control 

| eneral                                                                                                    | Nonlinear                                                                                                    | Age                                                          |                                 |       |     |       |        |  |
|----------------------------------------------------------------------------------------------------|----------------------------------------------------------------------------------------------------|--------------------------------------------------------------|---------------------------------|-------|-----|-------|--------|--|
| Wate                                                                                                    | r Pressure                                                                                                    |                                                              |                                 |       |     |       |        |  |
|                                                                                                    | utomatically                                                                                                    | Consider                                                     | Water Pre                       | ssure |     |       |        |  |
| Taitial                                                                                                    | Channe                                                                                                    |                                                              |                                 |       |     |       |        |  |
|                                                                                                    | itial Stage fr                                                                                                    | r Streen                                                     | Voalucia                        |       |     |       |        |  |
|                                                                                                    | liuai Staye it                                                                                                    | JI JUESS /                                                   | Ridiysis                        |       |     |       | ~      |  |
|                                                                                                    | Арріу КО С                                                                                                    | onation                                                      |                                 |       |     |       |        |  |
|                                                                                                    | Cut-Off Ne                                                                                                    | gative Ef                                                    | fective Pre                     | ssure |     |       |        |  |
| Initial                                                                                                    | Stress                                                                                                    |                                                              |                                 |       |     |       |        |  |
| Es                                                                                                    | timate Initia                                                                                                    | l Stress o                                                   | f Activated                     | Eleme | nts |       |        |  |
|                                                                                                    |                                                                                                    |                                                              |                                 |       |     |       |        |  |
|                                                                                                    |                                                                                                    |                                                              |                                 |       |     |       |        |  |
| Final                                                                                                    | Calculation 9                                                                                                    | Stage —                                                      |                                 |       |     |       |        |  |
| Final                                                                                                    | Calculation S<br>nd Stage                                                                                                    | Stage OMic                                                   | idle Stage                      |       |     |       | $\sim$ |  |
| Final                                                                                                    | Calculation S<br>nd Stage<br>ify Restart S                                                                                     | Stage Mic                                                    | ldle Stage                      |       |     |       | ~      |  |
| Final<br>The second second seco | Calculation S<br>nd Stage<br>ify Restart S<br>art Option —                                                                     | Stage<br>O Mic<br>Stage                                      | ldle Stage                      |       |     |       | ~      |  |
| <ul> <li>Final</li> <li>En</li> <li>Spec</li> <li>Resta</li> <li>Sa</li> </ul>                                                                                                    | Calculation S<br>ad Stage<br>ify Restart S<br>art Option —<br>ave only Use                                                     | Stage Mic<br>Mic<br>Stage                                    | ddle Stage                      |       |     |       | ~      |  |
| Final Final   | Calculation S<br>ad Stage<br>ify Restart S<br>art Option —<br>ave only Use<br>ave All Stage                                    | Stage Mic<br>Mic<br>Stage<br>r Specifier<br>s                | ddle Stage<br>d Stages          |       |     |       | ~      |  |
| <ul> <li>Final</li> <li>En</li> <li>Spec</li> <li>Resta</li> <li>Sa</li> <li>Sa</li> <li>Sa</li> <li>Initial</li> </ul>                                                                                                    | Calculation S<br>and Stage<br>art Option –<br>ave only Use<br>ave All Stage                                                    | Stage Mic<br>Stage<br>r Specifier<br>s                       | ddle Stage<br>d Stages          |       |     |       | ~      |  |
| <ul> <li>Final</li> <li>En</li> <li>Spector</li> <li>Restation</li> <li>Sa</li> <li>Sa</li> <li>Sa</li> <li>Initial</li> <li>In</li> </ul>                                                                                                    | Calculation S<br>and Stage<br>ify Restart S<br>art Option —<br>ave only Use<br>ave All Stage<br>Temperatur<br>itial Temperatur | Stage<br>Mic<br>Stage<br>r Specifier<br>s<br>e<br>ature By V | ddle Stage<br>d Stages<br>/alue |       |     | 0 [T] | ~      |  |

Etapas constructivas 2021v1.1

| alysis Control                                | X Analysis Control                                                   |
|-----------------------------------------------|----------------------------------------------------------------------|
| Seneral Nonlinear Age                         | General Nonlinear Age                                                |
| Water Pressure                                | Water Pressure                                                       |
| Automatically Consider Water Pressure         | Automatically Consider Water Pressure                                |
| Initial Stage                                 | Initial Stage                                                        |
| Initial Stage for Stress Analysis             | $\Box$ Initial Stage for Stress Analysis 1:Construction Stage $\vee$ |
| Apply K0 Condition                            | Apply K0 Condition                                                   |
| Cut-Off Negative Effective Pressure           | Cut-Off Negative Effective Pressure 1: Construction Stage >>         |
| Triffel Channel                               | Initial Stress                                                       |
| Estimate Initial Stress of Activated Elements | Estimate Initial Stress of Activated Elements                        |
|                                               | Final Calculation Stage                                              |
| Final Calculation Stage                       | End Stage O Middle Stage 1:Construction Stage >                      |
| End Stage     Middle Stage                    |                                                                      |
| Consider Destant Street                       | Specify Restart Stage 2:2 ~                                          |
|                                               | Restart Option 1:Construction Stage-1_LCS<br>2:2                     |
|                                               | O Save only User Specified Stages 2:2_LCS                            |
|                                               | Save All Stages                                                      |
|                                               | Save All Stages and Last Converged Step                              |
| Save All Stages and Last Converged Step       | Initial Temperature                                                  |
| Initial Temperature                           | Initial Temperature By Value 0 [T]                                   |
| Initial Temperature By Value 0 [T]            | Initial Temperature By Load Set None                                 |
|                                               |                                                                      |

Reiniciar el análisis en una etapa específica

MIDAS

#### **1.2 Fusión automática de nodos al eliminar los elementos de interfaz**

Cuando se crea una interfaz entre dos elementos, se generan automáticamente dos nodos separados en la interfaz. Es decir, los nodos de los elementos son separados por la
interfaz. En la versión anterior, al eliminar la interfaz se mantenían los nodos de los elementos separados, por lo que el usuario tenía que fusionarlos manualmente. En esta nueva
versión de midas GTS NX, la función se ha mejorado para fusionar automáticamente los nodos de los elementos cuando se eliminen los elementos de la interfaz.

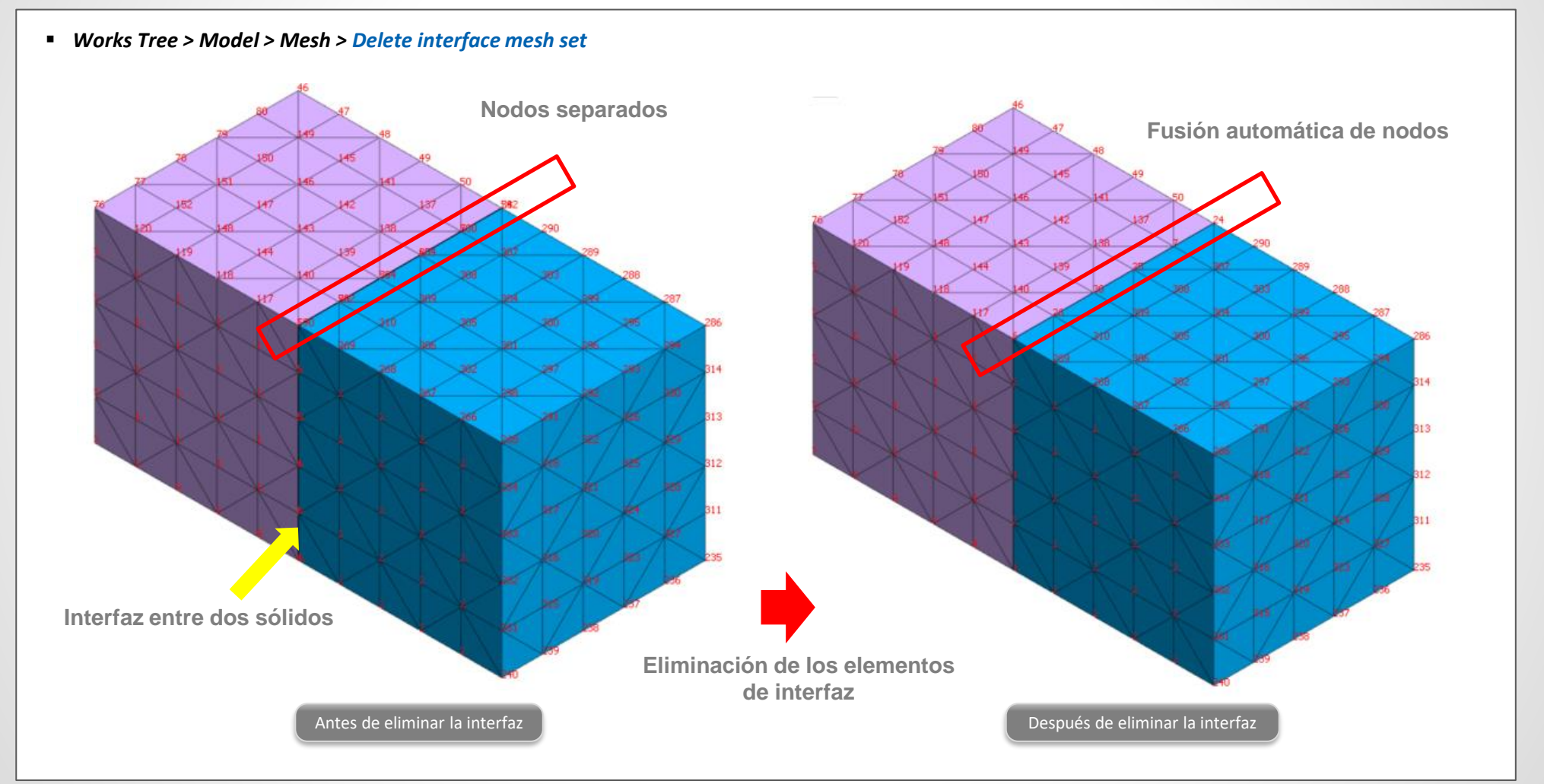

#### 1.3 Mejoras en función On-curve Diagram

- La función de On-Curve Diagram se ha ampliado para poder ver resultados de superficies. Gracias a esto, los resultados de elementos como los tipo Shell se podrán entender gráficamente con mayor facilidad.
- Result > Advanced > Cutting Diag. > Cutting Plane/Element

| On-Curve D | iagram X                       |
|------------|--------------------------------|
| Name       | Diagram-1                      |
| Cutting Di | agram Mode<br>ng Line          |
| Define Pos | sitions                        |
| Туре       | 2D Elem 🗸                      |
|            | 3 Points Plane<br>Select Plane |
|            | 2D Elem<br>Solid-Face          |
| Direction  |                                |
| Reverse    |                                |
| <b>Q</b>   | OK Cancel Apply                |
|            | On-Curve Diagram               |

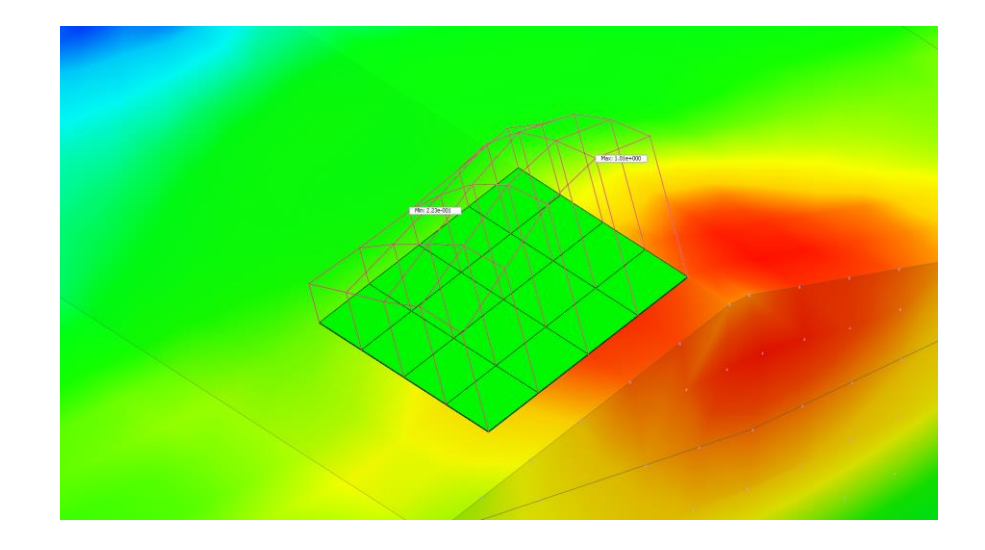

#### **1.4 Factor de distribución de carga (Load Distribution Factor – LDF)**

• El factor de distribución de carga (LDF) permite distribuir el 100% de una carga en diferentes etapas. En esta nueva versión de midas GTS NX el LDF definido para una etapa se podrá copiar a otras etapas constructivas del modelo. Esta mejora ayudará a reducir el tiempo de configuración en modelos donde el proceso constructivo es repetitivo, como el modelado de túneles.

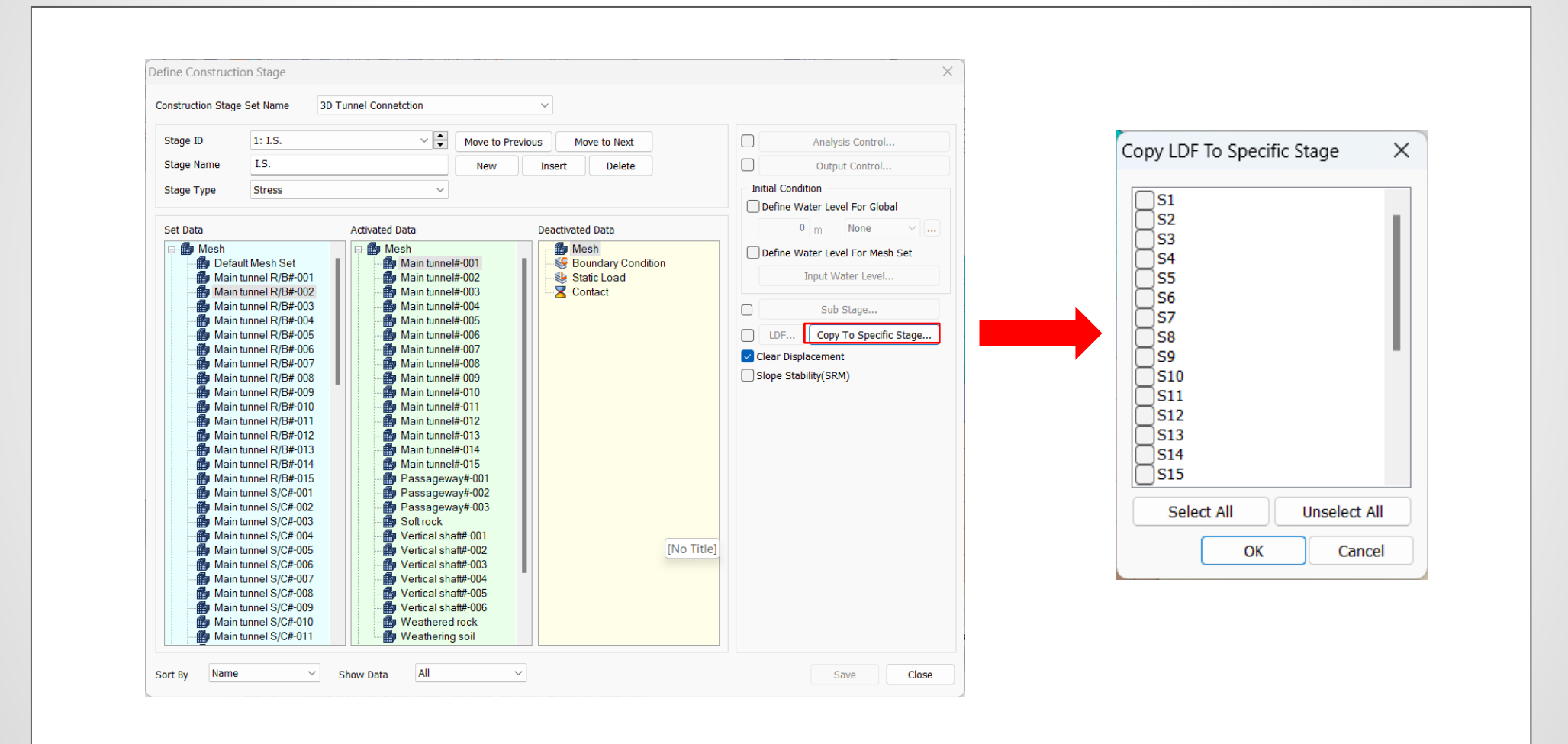

#### 1.5 Relación de Poisson para análisis dinámicos

• En esta nueva versión de midas GTS NX, la relación de Poisson para análisis dinámicos fue incluida para los modelos constitutivos Ramberg-Osgood, Hardin-Drnevich y GHE-S.

|                                             | Material X                                   | Material                          |
|---------------------------------------------|----------------------------------------------|-----------------------------------|
| ID 2 Name Isotropic Color                   | ID 2 Name Isotropic Color                    | ID 2 Name Isotropic Color         |
| Model Type Ramberg-Osgood(MODS) V Structure | Model Type Hardin-Drnevich(MODS) V Structure | Model Type GHE-S(MODS) V Structur |
| General Porous Non-Linear Thermal           | General Porous Non-Linear Thermal            | General Porous Non-Linear         |
| Non-Linear                                  | Non-Linear                                   | Initial Shear Modulus             |
| Initial Shear Modulus 🛛 🛛 kN/m²             | Initial Shear Modulus 🛛 kN/m²                | Reference Strain 0                |
| Reference Strain 0                          | Reference Strain 0                           | Poisson's Ratio(For Dynamic) 0.3  |
| Maximum Damping 0                           | Poisson's Ratio(For Dynamic) 0.3             | C1(0) 0                           |
| Poisson's Ratio(For Dynamic) 0.3            | Consider Shear Stress Only                   | C1(m) 0                           |
| Consider Shear Stress Only                  | Constraint pressure dependence               |                                   |
| Constraint pressure dependence              | n1 0.5                                       |                                   |
| ni 0                                        | n2 0.5                                       |                                   |
| n2 0                                        | Update Young's Modulus                       | alpha                             |
| Update Young's Modulus                      |                                              | beta 0                            |
|                                             |                                              | Locaste Stress Only               |
|                                             |                                              |                                   |
|                                             |                                              | Damping Function                  |
|                                             |                                              |                                   |
|                                             |                                              |                                   |
|                                             |                                              | Minimum Strain 0                  |
|                                             |                                              | Maximum Strain 0                  |
|                                             |                                              |                                   |
|                                             |                                              |                                   |
|                                             |                                              | Unloading Reference Strain        |
|                                             |                                              |                                   |
|                                             |                                              | n1 0                              |
|                                             |                                              | n2 0                              |
|                                             |                                              | Material Evaluation               |

#### 1.6 Salida de amortiguamiento Rayleigh para cada modo de vibración en el análisis de valores propios (Eigenvalue)

- El análisis de *Eigenvalue* proporciona relaciones de amortiguamiento Rayleigh para cada modo de vibración en función de la energía de deformación de la estructura. Esto se puede utilizar para obtener relaciones de amortiguamiento modal en estructuras con diferentes materiales o con dispositivos de amortiguamiento.
- Analysis > Analysis Case > General > Tipo de solución: Eigenvalue > Analysis Control
- Result > Advanced > Others > Modal Damping Ratio

| neral                                            |              |          |
|--------------------------------------------------|--------------|----------|
| Teltial Tennenation                              |              |          |
| Initial Temperature By Value                     |              | 0 [T]    |
|                                                  |              |          |
| Define Water Level                               | None         |          |
| Define Water Level for Math Set                  | nut Water    | Lavel    |
|                                                  | iput water   | Level    |
| Eigenvectors                                     |              |          |
| ✓ Number of Modes                                |              | 10 🜲     |
| Frequency Range of Interest                      |              |          |
| Lowest 0 Highest                                 | t            | 0        |
|                                                  | Unit: [Cy    | de]/ sec |
| Sturm Sequence Check                             |              |          |
| Saturation Effects                               |              |          |
| Consider Partially Saturated Effects for Stre    | ess Analysis |          |
| Max. Negative Pore Pressure                      |              |          |
| Max. Negative Pore Pressure Limit                |              | 0 kN/m²  |
| Undrained Condition                              |              |          |
| Allow Undrained Material Behavior                |              |          |
| M D                                              |              |          |
| Mass Parameters                                  |              |          |
|                                                  |              |          |
| Received and the Strain France Branchiser Demain | - Datia      |          |
| Calculate Strain Energy Proportional Dampin      | y Rauo       |          |
|                                                  |              |          |
|                                                  | OK           | Cance    |

Eigenvalue > Analysis Control

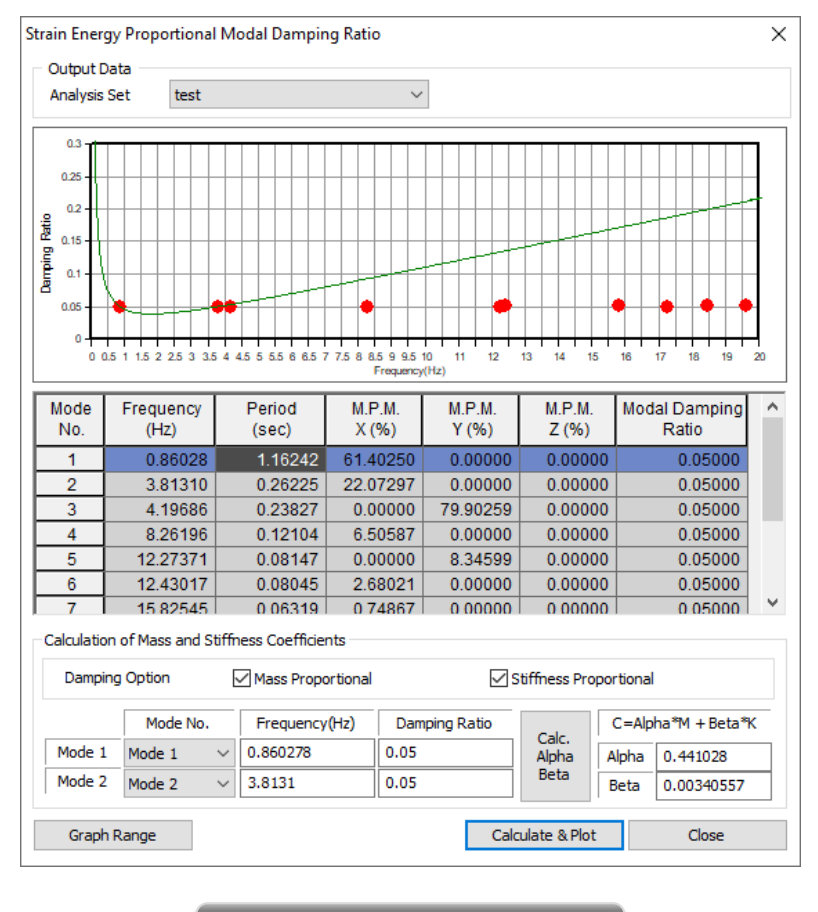

Relación de amortiguamiento modal

#### **1.7** Relación de amortiguamiento para *Point spring, Matrix spring* y *Elastic link*

- La relación de amortiguamiento se incorporo a *Point Spring*, *Matrix spring* y *Elastic link*. Asimismo, se agregó a todo tipo de elementos como los elástico lineal, elástico no lineal, solo tensión, solo compresión, hook, gap, free ground damper, entre otros.
- Dado que la entrada del amortiguamiento del material no está presente para estos elementos, la relación de amortiguamiento desarrollada se utilizará en el cálculo del amortiguamiento Rayleigh mencionado en la sección 1.6 de estas notas de lanzamiento.

| Create/Modify Other Property                                                                                                    | ×                                                                                                    |                                                                                                    | Create/Modify Other Property                                                                                                    | ×                                                                                                    |
|----------------------------------------------------------------------------------------------------|----------------------------------------------------------------------------------------------------|----------------------------------------------------------------------------------------------------|----------------------------------------------------------------------------------------------------|----------------------------------------------------------------------------------------------------|
| Create/Modify Other Property Matrix Spring Elastic Link Rigid Link Interface Shell Interface Free Field Seepage Cut Off User Supplied Behavior for Shell Interface V-Direction Seepage Cut Off User Supplied Behavior for Shell Interface Or Properties Spring Constant X-Direction Kz X-Rotation Krz C-Rotation Krz V-Rotation Krz V-Rotation Cr V-Direction Cr V-Direction Cr V-Direction Cr Cr Cr Cr Cr Cr Cr Cr Cr Cr Cr Cr Cr | Color       Image: Color         0       kl/m         0       kl/m         0       kl/m(rad]         0       kl/msec/m         0       kl/msec/m         0       kl/msec/mal         0       kl/msec/[rad]         0       kl/msec/[rad]         0       kl/msec/[rad | X<br>D 2 Name Other Property Color X<br>Kx Ky Kz Krx Kry Krz<br>Kx 0 0 0 0 0 0 0<br>Ky 0 0 0 0 0 0<br>Kx 0 0 0 0 0 0<br>Kx 0 0 0 0 0 0<br>Kx 0 0 0 0 0 0<br>Kx 0 0 0 0 0 0<br>Kx 0 0 0 0 0 0 0<br>Kx 0 0 0 0 0 0 0<br>Kx 0 0 0 0 0 0 0<br>Kx 0 0 0 0 0 0 0 0<br>Kx 0 0 0 0 0 0 0 0<br>Kx 0 0 0 0 0 0 0 0 0<br>Kx 0 0 0 0 0 0 0 0 0 0<br>Kx 0 0 0 0 0 0 0 0 0 0 0<br>Kx 0 0 0 0 0 0 0 0 0 0 0 0 0<br>Kx 0 0 0 0 0 0 0 0 0 0 0 0 0 0 0 0 0 0 0                                                                                                    | Create/Modify Other Property Peint Spring Netro Spring Pejd Link Interface User Supplied Behavior for Shell Interface Ple Tip Infinte Free Field Seepage Cut Off | I       Name       Other Property       Color         Type       Image Flastic       Rigid         V-Direction Spring Constant(Kx)       Compression Only         V-Direction Spring Constant(Kx)       Iskl/m         X-Direction Spring Constant(Kx)       Iskl/m         X-Direction Spring Constant(Kx)       Iskl/m         Y-Direction Spring Constant(Kx)       Iskl/m         Y-Direction Spring Constant(Kx)       Iskl/m         Y-Direction Spring Constant(Kx)       Iskl/m         Y-Direction Spring Constant(Kx)       Iskl/m         Y-Direction Spring Constant(Kx)       Iskl/m         Y-Direction Spring Constant(Kx)       Iskl/m         Y-Direction Spring Constant(Kx)       Iskl/m         Permeability Coefficient       m         Conductance       W/(T]         Damping       0         Damping Ratio       0 |
|                                                                                                    |                                                                                                    | Krx         0         0         0         0         0         0         0         0         0         0         0         0         0         0         0         0         0         0         0         0         0         0         0         0         0         0         0         0         0         0         0         0         0         0         0         0         0         0         0         0         0         0         0         0         0         0         0         0         0         0         0         0         0         0         0         0         0         0         0         0         0         0         0         0         0         0         0         0         0         0         0         0         0         0         0         0         0         0         0         0         0         0         0         0         0         0         0         0         0         0         0         0         0         0         0         0         0         0         0         0         0         0         0         0         0         0 |                                                                                                    |                                                                                                    |
|                                                                                                    |                                                                                                    | Damping Ratio 0                                                                                                    |                                                                                                    |                                                                                                    |

#### **1.8 Configuración de Surface Spring mediante función**

• Si se desea simular el comportamiento del suelo utilizando *Surface Spring*, se debe tener en cuenta que la rigidez varía con la profundidad. Para ello, en la versión 2023 de midas GTS NX se agregó la posibilidad de configurar los *Surface Spring* mediante una "Función base", tal como se hace con las cargas.

| Surface Spring V             | Surface Spring $\checkmark$  | Surface Spring $\checkmark$  | Surface Spring V                                                                                                    |
|------------------------------|------------------------------|------------------------------|----------------------------------------------------------------------------------------------------|
| Target Object                | Target Object                | Target Object                | Target Object                                                                                                    |
| Targe Frame V                | Targe Frame                  | Targe Frame V                | Targe Frame ~                                                                                                    |
|                              |                              | ? Select Object(s)           | Select Object(s)                                                                                                    |
| Select Object(s)             | Select Object(s)             | Element Width 1 m            | Element Width 1 m                                                                                                    |
| Element Width 1 m            | Element Width 1 m            | Convert to                   | Consumption of the second second seco |
| Convert to                   | Convert to                   | Point Spring                 | O Point Spring                                                                                                    |
| Point Spring                 | O Point Spring               | C Elastic Link               | Elastic Link                                                                                                    |
| O Elastic Link               | Elastic Link                 | O Normal/Shear Elastic Link  | O Normal/Shear Elastic Link                                                                                                    |
| 🔿 Normal/Shear Elastic Link  | O Normal/Shear Elastic Link  | Point Spring Information     | Elastic Link Information                                                                                                    |
| Point Spring Information     | Elastic Link Information     | Modulus of Subgrade Reaction | Boundary Condition Set                                                                                                    |
| Modulus of Subgrade Reaction | Boundary Condition Set       | Base None 🗸 🍋                | Boundary Set-1 🗸 🗸                                                                                                    |
|                              | Boundary Set-1               | Kx 0 kN/m <sup>3</sup>       |                                                                                                    |
| KX 0 KN/m <sup>3</sup>       |                              |                              | Direction Normal(+) V                                                                                                    |
| Ky 0 kN/m <sup>3</sup>       | Direction Normal(+) ~        | Base None H                  | Modulus of Subgrade Reaction                                                                                                    |
| Kz 0 kN/m³                   | Modulus of Subgrade Reaction | Ky O Nym-                    | Base Function None 🗸 🍽                                                                                                    |
| Damping Constant/Area        |                              | Base None 🗸 💾                | 0 kN/m3                                                                                                    |
| Cx 0 kN·sec/m³               | U kN/m <sup>3</sup>          | Kz 0 kN/m <sup>3</sup>       |                                                                                                    |
|                              | Length of Elastic Link       | Damping Constant/Area        | Length of Elastic Link                                                                                                    |
| Cy 0 KN-Sec/m-               | 0 m                          | Cx 0 kN·sec/m³               | 0 m                                                                                                    |
| Cz 0 kN·sec/m³               |                              | Cy 0 kN·sec/m³               |                                                                                                    |
|                              | rens. onlyComp. only         |                              |                                                                                                    |
|                              |                              |                              | Damping                                                                                                    |
|                              |                              | Damping                      | Damping Ratio 0                                                                                                    |
|                              |                              |                              |                                                                                                    |
|                              |                              |                              |                                                                                                    |
|                              |                              |                              |                                                                                                    |
| operty                       | Property                     | Property                     | Property                                                                                                    |
|                              |                              | 3 3: Surface Spring ∨ H≧     | 3 3: Surface Spring $\vee$ H                                                                                                    |
| h Set Surface Spring         | Mesh Set Surface Spring      | Mesh Set Surface Spring      | Mark Sat                                                                                                    |
|                              |                              |                              | Mesn set Surrace spring V                                                                                                    |
| OK Cancel Apply              | K Cancel Apply               | 🔯 🔗 OK Cancel Apply          | 🙉 🖌 🛛 OK Cancel Apply                                                                                                    |

#### 1.9 Actualización de biblioteca de espectros de diseño

• En la biblioteca de espectros de diseño, se incluyeron nuevos espectros de diseño de acuerdo a diferentes normas internacionales, incluyendo los de la NSR-10 (Colombia).

Dynamic Analysis > Load > Response Spectrum

| Taiwap(2022) |                 |                  | 2)     | Normalized Ac           |                      |                                            | Dicplacement   |              |
|--------------|-----------------|------------------|--------|-------------------------|----------------------|--------------------------------------------|----------------|--------------|
|              |                 | T diff diff 202  | -/     | Normalized Accel        |                      | Orthouty                                   |                |              |
|              | Design Spe      | ectrum           |        | Scaling<br>Scale Factor | 1                    | Damping Ratio Graph Option 0.05 X-axis Loc |                | ı<br>g Scale |
|              | Period<br>(sec) | Spectral<br>Data | ^      | O Max. Value            | 0 g                  |                                            | Y-axis Log S   | cale         |
| T            | 0               | 0.10204          |        | 0.27                    |                      |                                            |                | _            |
|              | 0.1             | 0.22959          |        | 0.25                    |                      |                                            |                | _            |
|              | 0.12            | 0.2551           |        | 0.24                    |                      |                                            |                |              |
|              | 0.2             | 0.2551           |        | 0.22                    |                      |                                            |                | _            |
|              | 0.3             | 0.2551           |        | 0.2                     |                      |                                            |                | _            |
|              | 0.36            | 0.2551           |        | 0.18                    |                      |                                            |                | _            |
|              | 0.4             | 0.2551           |        | 0.16                    |                      |                                            |                |              |
|              | 0.5             | 0.2551           |        | - 0.14<br>- 0.13        |                      |                                            |                |              |
|              | 0.6             | 0.2551           |        | 0.12                    |                      |                                            |                |              |
|              | 0.7             | 0.21866          |        | 8 0.1<br>0.09           |                      |                                            |                |              |
|              | 0.8             | 0.19133          |        | 0.08                    |                      |                                            |                |              |
|              | 0.9             | 0.17007          |        | 0.06                    |                      |                                            |                |              |
|              | 1               | 0.15306          | ~      | 0.04                    |                      |                                            |                |              |
| nut I        | a a l           | 0.10015          |        | 0.02                    |                      |                                            |                |              |
| eriod        | onic            |                  | $\sim$ | 0 0.5 1 1.              | 5 2 2.5 3 3.5 4 4.   | 5 5 5.5 6 6.5 7 7.<br>Period               | 8 8.5 9 9.5 10 | 10.1         |
| scrip        | tion TAIWA      | N(2022) : Gene   | eral,  | Design, SoilType1, I=   | 1.00, ay=1.00, R=1.6 | ОК                                         | Cancel A       | \pply        |

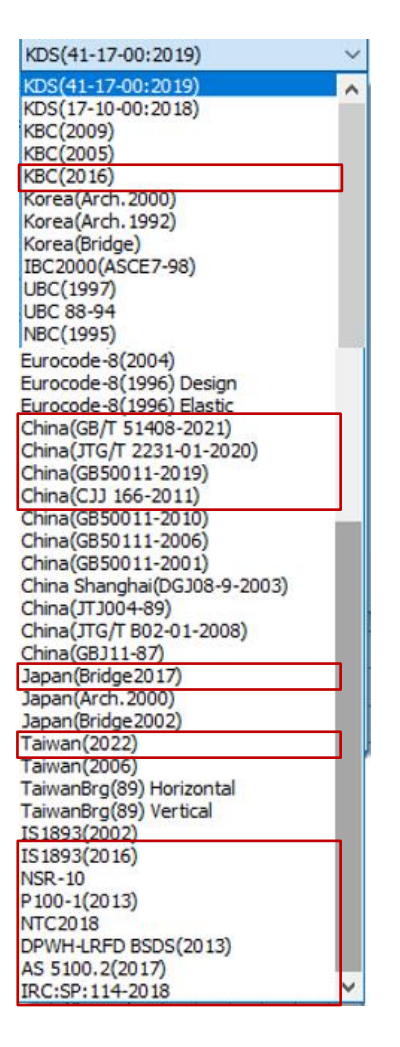

KBC 2016 China GB/T 51408-2021 China JTG/T 2231-01-2020 China GB 50011-2019 China CJJ 166-2011 Japan Bridge 2017 Taiwan 2022 IS 1893 2016 NSR-10 P 100-1 2013 NTC 2018 DPWH-LRFD BSDS 2013 AS 5100.2 2017 IRC:SP:114-2018

#### **1.10 Mostrar/Ocultar todos los niveles de agua**

En las versiones anteriores era necesario ocultar/mostrar todos los niveles de agua definidos en cada etapa de manera individual. Con midas GTS NX 2023 podrás ocultar o mostrar los niveles de agua de todas las etapas con un solo clic.

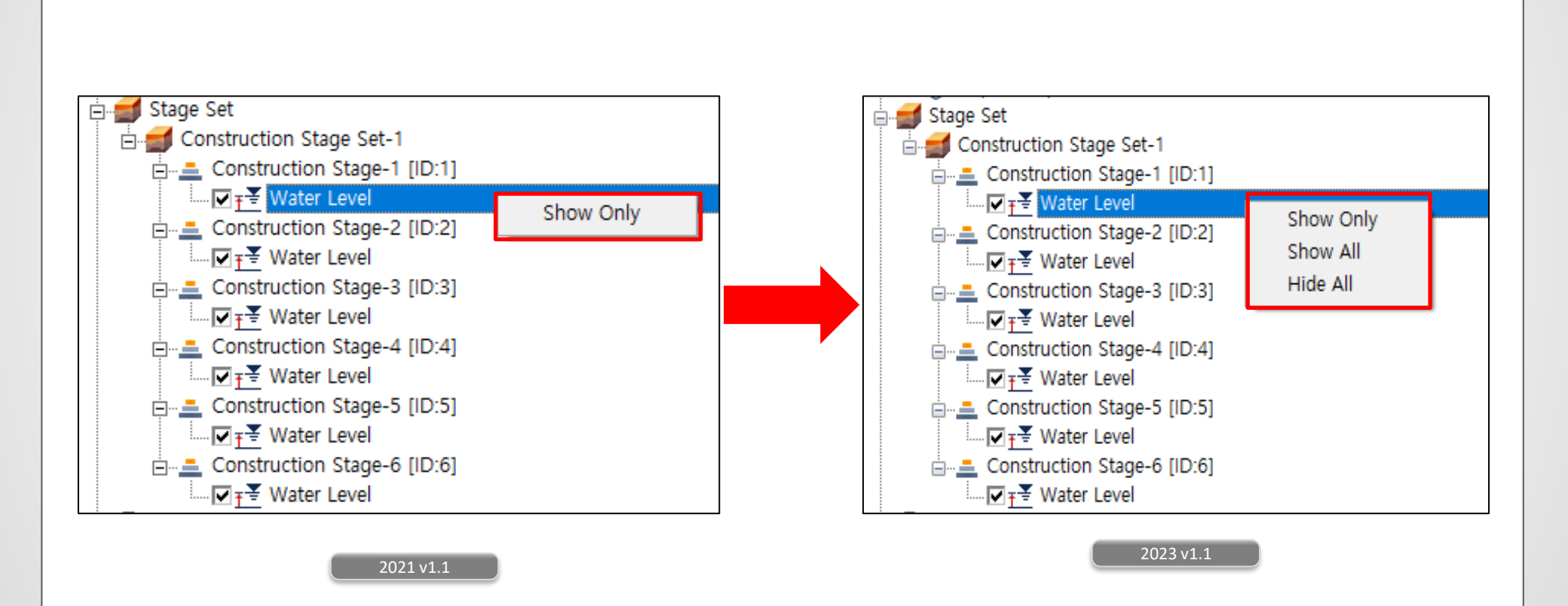

#### **1.11 Mejoras en Cut-off Negative Effective Pressure**

En la última versión el usuario podrá elegir una etapa específica para activar la opción *Cut-Off Negative Effective Pressure*. La versión anterior solo permitía activar esta opción en la etapa inicial del análisis de esfuerzos.

• Analysis > Analysis Case > General > Solution Type : Construction Stage > Analysis Control

| Initial Stage                                | Initial S   | Stage                                  | 1: Construction Stage    |
|----------------------------------------------|-------------|----------------------------------------|--------------------------|
|                                              |             | lial Stage for Suless Analysis         | 1.Construction Stage- V  |
| Initial Stage for Stress Analysis 1:Insitu 🗸 |             | Apply K0 Condition                     |                          |
| Apply K0 Condition                           | Cut         | -Off Negative Effective Pressure       | 1:Construction Stage- >> |
|                                              |             |                                        | 1:Construction Stage-1   |
| ✓ Cut-Off Negative Effective Pressure        | – Initial S | Stress                                 | 2:Construction Stage-2   |
|                                              | Esti        | imate Initial Stress of Activated Elem | ents                     |
|                                              |             |                                        |                          |
| 2021v1.1                                     |             | 2023v1.1                               |                          |

Options

E Results

Reset

Reset All

Ceneral

🔊 Vector

对 Deform

No Results
Diagram
Graph
Animation
Legend

#### 1.12 Método exacto para calcular el esfuerzo de von Mises y los esfuerzos principales para el cálculo del promedio nodal

Dado que los componentes del esfuerzo son direccionales, agregamos un método para calcular el valor promedio al considerar los resultados de von Mises y los esfuerzos principales.

- *Simple Average*: Promedio del resultado de cada elemento que comparte un nodo.

X

- **Exact:** Después del promedio de los componentes del esfuerzo (XX, YY, XY, etc.) de cada elemento que comparte nodos, se calcula nuevamente el esfuerzo principal y el esfuerzo de von Mises.

En la versión 2023, la opción Simple Average se utiliza por defecto, sin embargo, el usuario tiene la opción de cambiar el método.

Analysis > Tools > Option

General

Customize Shortcut Key...

Opciones en el cuadro de diálogo

Regard as Zero

Random Analysis

1e-012

Nodal Average Calc, Simple Average

OK

Cancel

General Geometry/Mesh/Connections Loads/B.C. Results

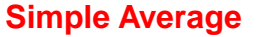

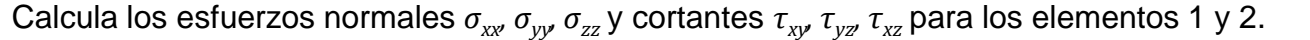

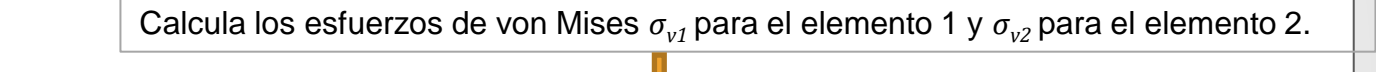

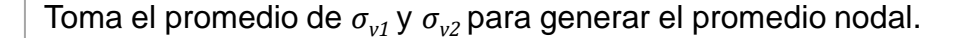

### Exact

Calcula los esfuerzos normales  $\sigma_{xx'}$   $\sigma_{yy'}$   $\sigma_{zz}$  y cortantes  $\tau_{xy'}$   $\tau_{yz'}$   $\tau_{xz}$  para los elementos 1 y 2.

Toma el promedio de los esfuerzos normales y de corte para el promedio nodal.

 $\sigma_{xx\_prom}$ ,  $\sigma_{yy\_prom}$ ,  $\sigma_{zz\_prom}$ ,  $\tau_{xy\_prom}$ ,  $\tau_{yz\_prom}$ ,  $\tau_{xz\_prom}$ 

Calcula los esfuerzos de von Mises  $\sigma_v$  usando el promedio de los esfuerzos normales y de corte.

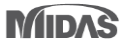

#### **1.13** Método exacto y promedio en la combinación de resultados

En la versión 2023, el usuario tendrá la opción de elegir entre los métodos Exact y Simple Add mientras combina linealmente los resultados.

Result > Result > Combination

#### Simple Add

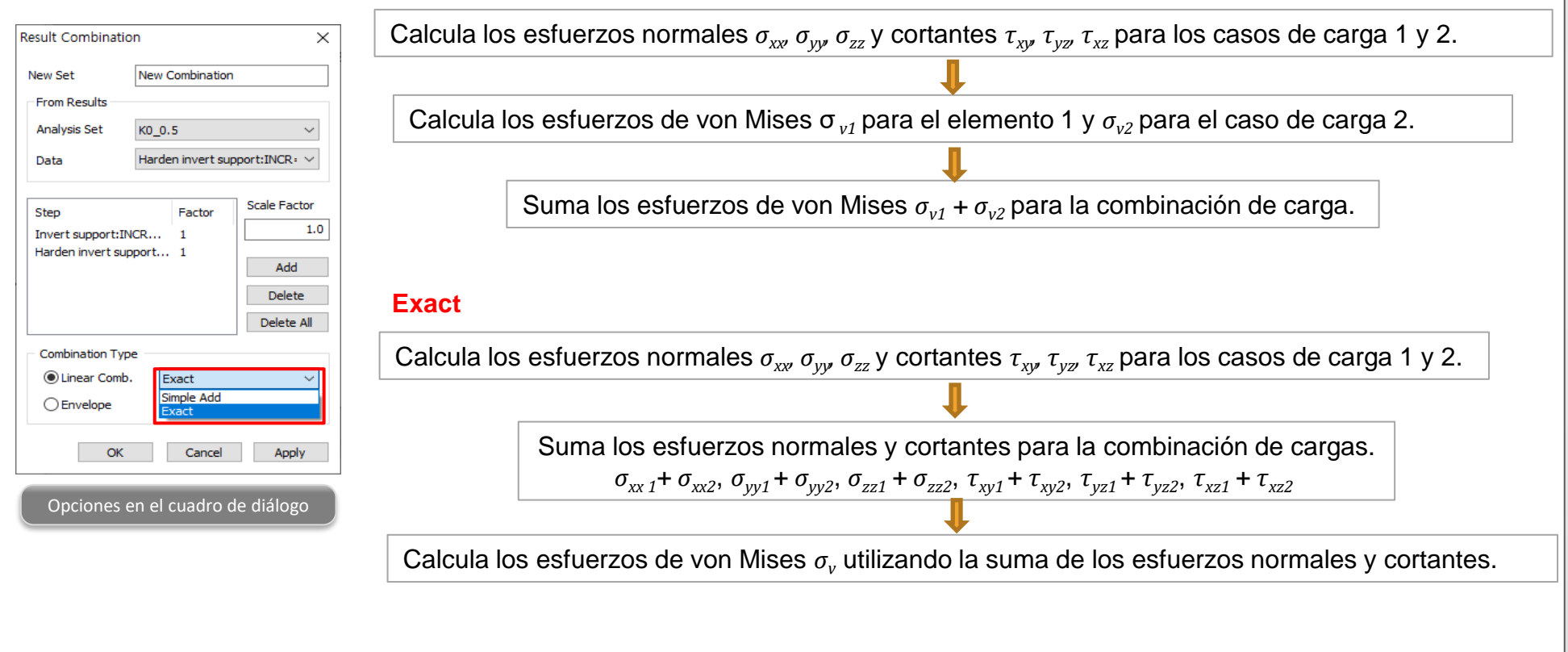

#### **1.14 Función Element Contour Plot**

Si los resultados de dos elementos utilizan la función Element Contour Plot, los resultados se calculan de la siguiente manera:

Nodal Average Option: Simple Average

Calcula el promedio en los nodos que comparten los resultados. Simplemente, promedia los elementos seleccionados por el usuario.

Nodal Average Option: Exact

El esfuerzo por tipo de elemento (XX, YY, ZZ, XY...) es un promedio. Los esfuerzos principales, von Mises, etc. se calculan utilizando el método **Exact** en los nodos compartidos por diferentes elementos.

Sin embargo, si no comparte nodos, es decir, contacto, etc., el resultado se calculará por tipo de elemento.

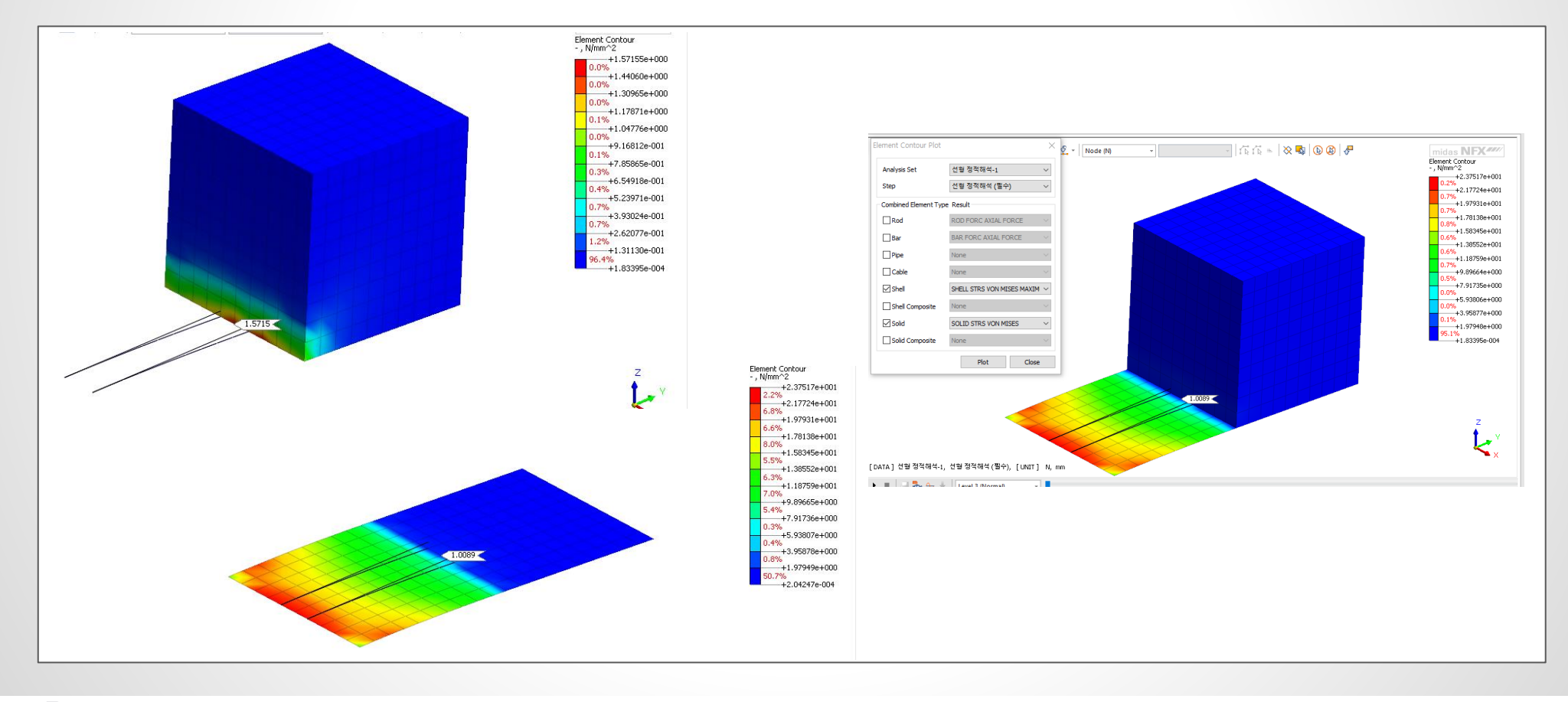

#### **1.15** Mensaje de error al ingresar factores de escala inadecuados

• Cuando se define una función base para una fuerza o esfuerzo, y se ingresa como valor de escala cero (0), se puede generar un comportamiento anormal en el modelo. Por lo tanto, se desarrolló un mensaje de advertencia cuando se ingresa un valor cero de las fuerzas y esfuerzos.

| Name Force-1                        |          |                                                                                                    |                    |
|-------------------------------------|----------|----------------------------------------------------------------------------------------------------|--------------------|
| Object                              |          |                                                                                                    |                    |
| Type Node ~                         |          |                                                                                                    |                    |
| Select Object(s)                    |          |                                                                                                    |                    |
| Load Type                           |          |                                                                                                    |                    |
| Total Force     O Per Face/Edge     |          |                                                                                                    |                    |
| Reference Object                    |          |                                                                                                    |                    |
| Type Coordinate                     |          |                                                                                                    |                    |
| Ref. CSvs. Clabal Bostangular, V. H |          |                                                                                                    |                    |
| Gibbai Rectariguiai                 | 4        |                                                                                                    |                    |
| Components                          |          |                                                                                                    |                    |
| Base Function test V                | <u>1</u> |                                                                                                    |                    |
| X 0 kN                              | 4        |                                                                                                    |                    |
|                                     | N I      | <ul> <li>&gt; GTS NX 2023 (VI.1) (G4DIC)</li> <li>&gt; Copyright (C) SINCE 1989 MIDAS Information Technology Co., Ltd. AL</li> </ul> | L RIGHTS RESERVED. |
| Y 0 kh                              |          | > [Error] Force value cannot be zero!                                                                                                |                    |
| Y 0 kh                              | a        | Error] Force value cannot be zero!                                                                                                   |                    |
| Y 0 kM<br>Z 0 kM                    | v        | [Error] Force value cannot be zerol     [Error] Force value cannot be zerol     [Work project is being saved by auto-save function   |                    |

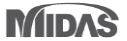

#### 1.16 Mayor cantidad de posiciones de extracción de resultados para elementos Beam

- Anteriormente, en el caso de los elementos *Beam*, solo se podían extraer los resultados de los puntos I y J. En la nueva versión de midas GTS NX se agregaron más ubicaciones para que se puedan extraer resultados de acuerdo con el número de segmentos de los elementos Beam, establecidos *en Analysis Case > Output Control*.
- Result > Advanced > Extract

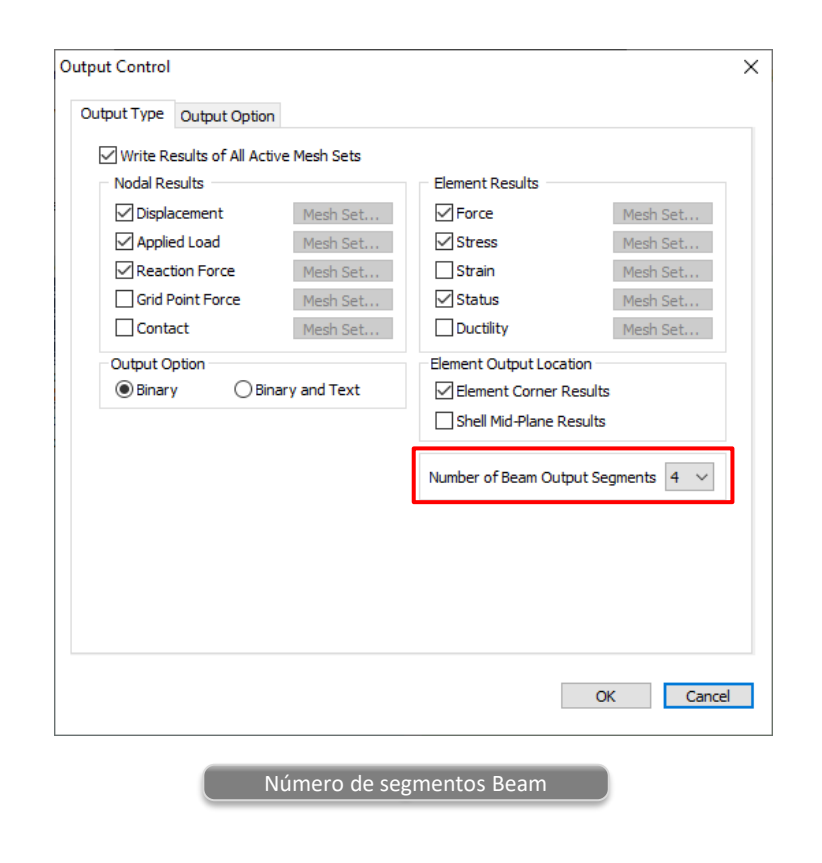

| Output Da                 | ata                                                                        |                                                                                                    |
|---------------------------|----------------------------------------------------------------------------|----------------------------------------------------------------------------------------------------|
| Analysis S                | et ко. о.                                                                  | .5 ~                                                                                                    |
| Result Tvr                | e Beam                                                                     | Element Forces                                                                                                    |
| Results                   | All                                                                        | ~                                                                                                    |
|                           |                                                                            |                                                                                                    |
| Crown<br>Harder<br>Invert | support:IN(<br>n crown sup)<br>excavation:<br>support:IN(<br>n invert supp | CR=1 (LOAD=1.000):Beam E<br>port:INCR=1 (LOAD=1.000):<br>:INCR=1 (LOAD=1.000):Beam E<br>cR=1 (LOAD=1.000):Beam El<br>port:INCR=1 (LOAD=1.000):I |
| <                         |                                                                            | >                                                                                                    |
| Se                        | elect All                                                                  | Unselect All                                                                                                    |
| Object                    | ) Node<br>tesult Extrac                                                    | Element                                                                                                    |
| Select Of                 | niect                                                                      | 1168                                                                                                    |
| Sort                      | X Y                                                                        | / Z Ascending                                                                                                    |
| O Maximu                  | um OMini<br>y Show Node                                                    | imum 🔵 Abs. Max<br>le/Element                                                                                                    |
| traction P                | osition in Ele                                                             | ement Node 1<br>Tab Node 1<br>Node 2<br>Node 1 (Average)<br>Node 2 (Average)<br>Node 1/4                                                        |

MIDAS

#### 1.17 Copiar pretensado en elementos 1D

- Al copiar elementos 1D en los que se define el pretensado, la carga de pretensado también se puede copiar en conjunto.
- Mesh > Mesh Set > Copy
- Mesh > Transform > Translate / Rotate / Mirror

| Mesh Set X                                                                                                    | Mesh Move/Copy X                                                                                                    | Mesh Move/Copy X                                                                                                    | Mesh Move/Copy X                                                                                                    |
|----------------------------------------------------------------------------------------------------|----------------------------------------------------------------------------------------------------|----------------------------------------------------------------------------------------------------|----------------------------------------------------------------------------------------------------|
| Rename     Copy     Create     Divide       Select Object(s)     Mesh Set       Name     Mesh Set Copy       Add to     Mesh | Translate       Rotate       Mirror       Scale       Sweep         Select Objet       Image: Select Object (s)       Image: Select Object (s)       Image: Select Direction         Image: Select Direction       Image: Select Direction       Image: Select Direction       Image: Select Direction         Image: Select Direction       Image: Select Direction       Image: Select Direction       Image: Select Direction                                                                                                    | Translate       Rotate       Mirror       Scale       Sweep         Select Objet       Image: Select Object (s)       Image: Select Object (s)         Rotation Axis       Image: Select Rotation Axis         Image: Select Rotation Axis       Image: Select Rotation Axis | Translate     Rotate     Mirror     Scale     Sweep       Select Objet     Image: Select Object (S)     Image: Select Object (S)       Mirror Type     Plane     V |
| OK Cancel Apply                                                                                                    | Operation         Operation         Operation <t< td=""><td>○ 2 Points Vector     ○ X     ○ Y     ○ Z       ○ 0, 0, 0       ○ 1, 1, 1   Method       ○ Move     ○ Copy</td><td>Select Plane     Select Plane     O, 0, 0     0, 0, 0</td></t<> | ○ 2 Points Vector     ○ X     ○ Y     ○ Z       ○ 0, 0, 0       ○ 1, 1, 1   Method       ○ Move     ○ Copy                                                                                                    | Select Plane     Select Plane     O, 0, 0     0, 0, 0                                                                                                    |
|                                                                                                    | Distance 30 < Times 1  Copy Prestress for 1D Elements Mesh Set Copied Mesh Set-1                                                                                                    | (Uniform) (Non-Uniform)<br>Angle 30 [Deg]<br>Times 1                                                                                                    | 0, 0, 0                                                                                                    |
|                                                                                                    | Image: Second state     OK     Cancel     Apply     >>       Translate                                                                                                    | © OK Cancel Apply >><br>Rotate                                                                                                    | Image: Second state     Image: Second state     Apply     >>       Mirror                                                                                          |

#### **1.18 Considerar la rotación en elementos Embedded Truss**

• En la nueva versión de midas GTS NX es posible considerar la rotación de elementos embebidos. Si el elemento embebido está incluido en el Shell, esta opción debe estar activada.

| Create/Modify 1D Property X                                                                                                    | Create/Modify 1D Property X                                                                                                    |  |  |  |  |  |
|----------------------------------------------------------------------------------------------------|----------------------------------------------------------------------------------------------------|--|--|--|--|--|
| Pile Geogrid(1D) Plot Only(1D)                                                                                                    | Pile Geogrid(1D) Plot Only(1D)                                                                                                    |  |  |  |  |  |
| Truss     Embedded Truss     Beam     Embedded Beam       ID     1     Name     ID Property     Color       Constitutive Behavior     From Material     Image: Color       Material     Image: Cross Sectional Area(A)     0 | ID 7 Name ID Property Color<br>Constitutive Behavior From Material<br>Material I: Isotropic<br>Cross Sectional Area(A) 0 m <sup>2</sup> |  |  |  |  |  |
| Spacing 1 m                                                                                                    | □ Spacing 1 m<br>□ Section<br>Consider rotation of the embedding elements                                                               |  |  |  |  |  |
| OK Cancel Apply                                                                                                    | OK Cancel Apply<br>2023 v1.1                                                                                                    |  |  |  |  |  |

#### 1.19 Ajuste del tamaño de fuente en la etiqueta de resultados

- En midas GTS NX 2023 podrá ajustar el tamaño del texto de la etiqueta de resultado. Podrás escoger un tamaño en una escala de 1 a 5.
- Result > Advanced > Probe

| Probe Results       X         Entity Type       Color       Value       Tag Type         Image: Node       Tag Color       Image: Exponential Decimal Point       Image: Size         Element       Text Color       Image: Size       Image: Size       Image: Size         Results       Image: Show       Type       ID       Value         Image: Node       130       0.5640       Image: Size | 0.5640 |
|----------------------------------------------------------------------------------------------------|--------|
| Max Min Abs Max Clear All<br>Min/Max Value of Each Part Close                                                                                                    | 0.5640 |

#### 1.20 Superficie de agua en el PDF 3D

• En la midas GTS NX 2023, los usuarios podrán exportar la línea o superficie de aguas freáticas, distintos cortes y isoplanos al archivo PDF 3D.

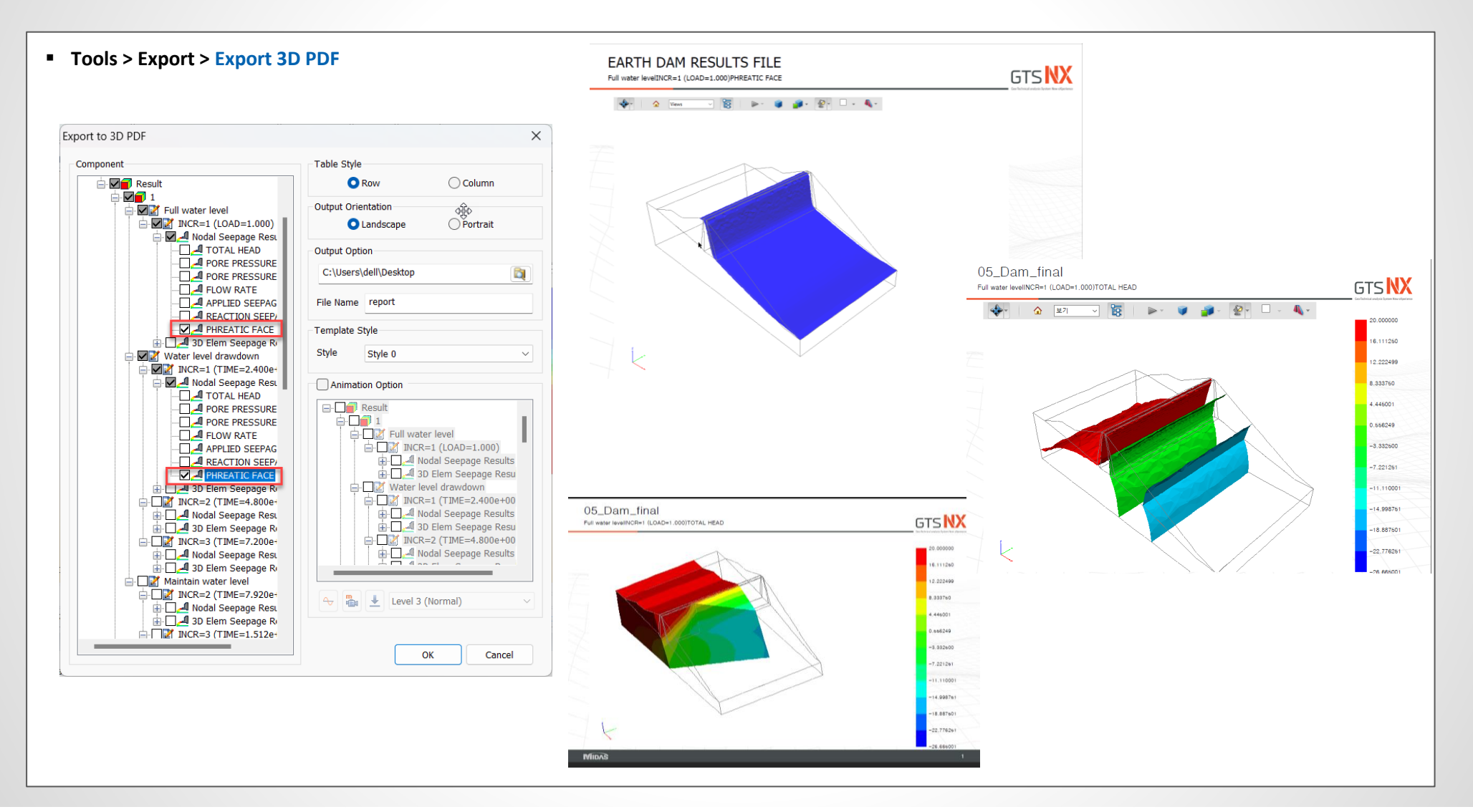

#### 1.21 Mejora en la salida de resultados para análisis tiempo-historia

• Se agregó las opciones "Min/Max/Abs Max Result" para facilitar una comprensión más completa de los resultados en los siguientes casos de análisis.

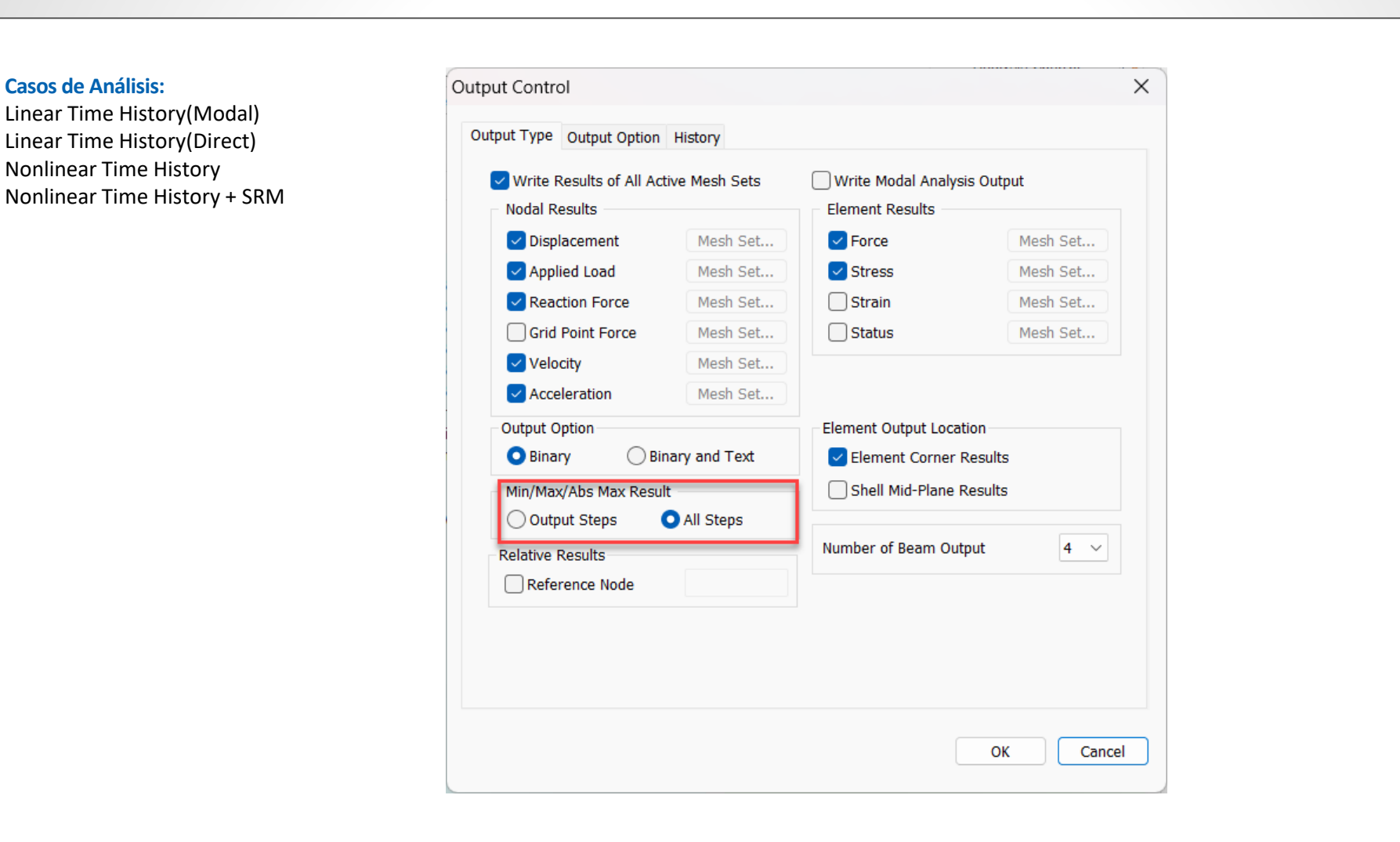

#### 1.22 Las opciones generales y de análisis ahora están separadas

• Las opciones generales y las opciones de análisis están separadas. Anteriormente las opciones de análisis no se guardaban en el archivo del modelo a pesar de que los resultados del análisis dependían de éstas. Ahora, las opciones de análisis se guardan en un archivo individual del modelo.

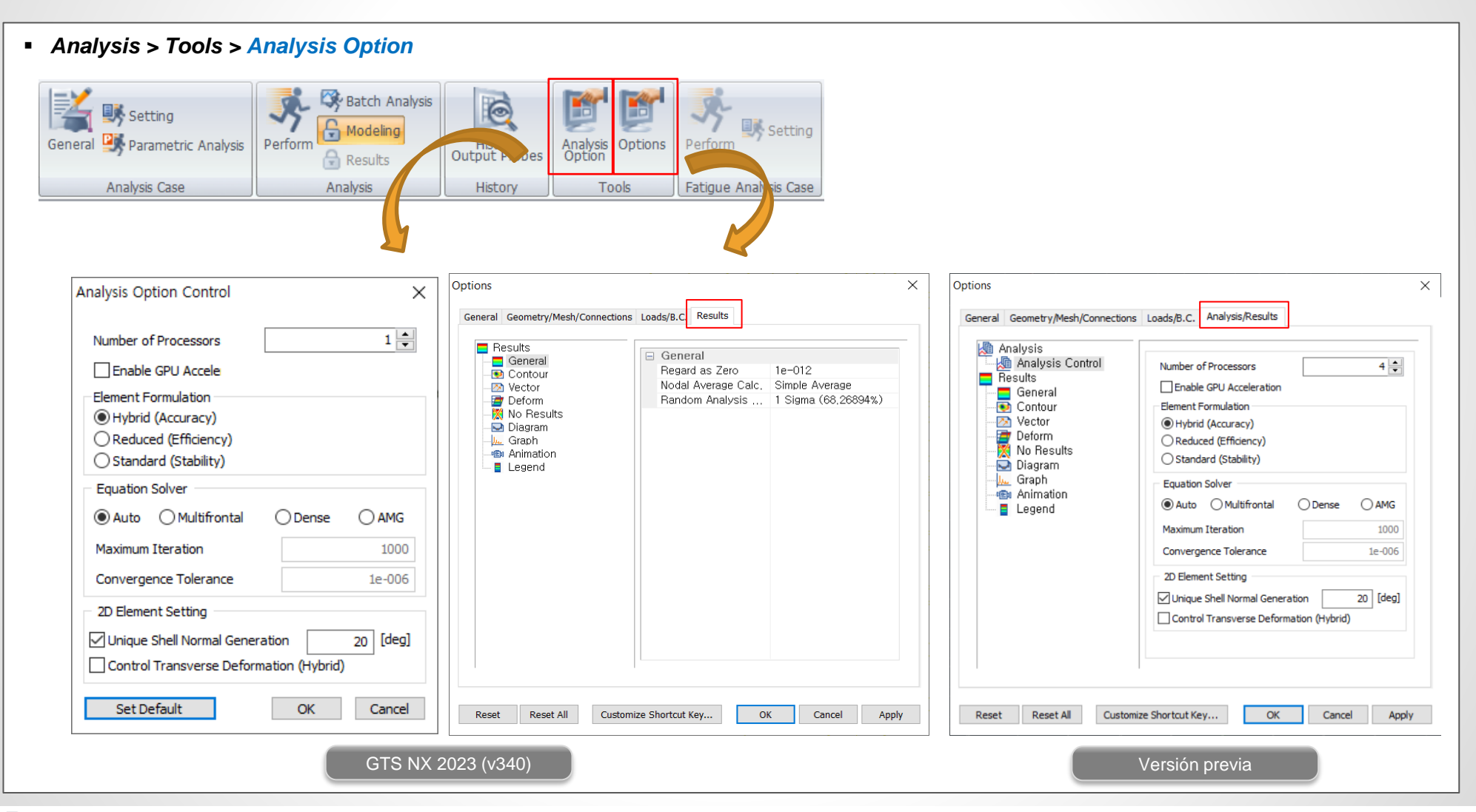

#### **1.23 Condición no drenada para el análisis por etapas constructivas**

• El Analysis Control principal ahora tiene una pestaña que permite considerar el comportamiento del material no drenado cuando se realizan análisis por etapas constructivas. Usando esta opción, se puede superar la molestia de activar "Allow Undrained Material Behavior" en el Analysis Control de cada etapa constructiva.

| Analysis Control                     |                        |
|--------------------------------------|------------------------|
| General Nonlinear Age                | ¢₽}                    |
| Water Pressure                       | <                      |
| Automatically Consider Water Pre-    | ssure                  |
| Initial Stage                        |                        |
| Initial Stage for Stress Analysis    | 1:INITIAL GROUND       |
| Apply K0 Condition                   |                        |
| Cut-Off Negative Effective Pressur   |                        |
|                                      | e 1.1MT DE GROOND      |
| Initial Stress                       |                        |
| Estimate Initial Stress of Activated | l Elements             |
| Final Calculation Stage              |                        |
| End Stage Middle Stage               | 1:INITIAL GROUND       |
| Specify Restart Stage                |                        |
| Restart Option                       |                        |
| Save only User Specified Stages      |                        |
| Save All Stages                      |                        |
| Save All Stages and Last Converge    | ed Step                |
| Initial Temperature                  |                        |
| Initial Temperature By Value         | 0 [T]                  |
| Initial Temperature By Load Set      | None $\vee$            |
| Saturation Effects                   |                        |
| Consider Partially Saturated Effect  | ts for Stress Analysis |
| Max. Negative Pore Pressure          |                        |
| Max. Negative Pore Pressure Limit    | t 0 kN/m               |
| Initial Configuration                |                        |
| Estimate Initial Configuration of A  | ctivated Nodes         |
| Undrained Condition                  |                        |
| Allow Undrained Material Behavior    | r                      |
| -                                    |                        |
|                                      | OK Can                 |

MIDAS

#### 2.1 Función de base compatible (*Compliant base*) para análisis sísmicos

• En análisis sísmicos, el sismo de entrada es aplicado en la base del modelo. Cuando se utiliza como sismo de entrada una señal obtenida de un afloramiento rocoso, utilizar una base rígida en el modelo puede producir resultados incorrectos. En estos casos se utiliza la base compatible, la cual tiene la capacidad de retirar los efectos de las ondas descendentes presentes en las señales adquiridas en afloramientos rocosos. A nivel numérico, cuando se aplica la base compatible la mitad del movimiento de entrada (ondas descendentes) es absorbida por un amortiguador, y la otra mitad es aplicada al nodo de la base del modelo. Dentro de la pestaña de diálogo de midas GTS NX 2023, el usuario tendrá la opción de elegir entre Absorbent/Compliant Base y Rigid Base.

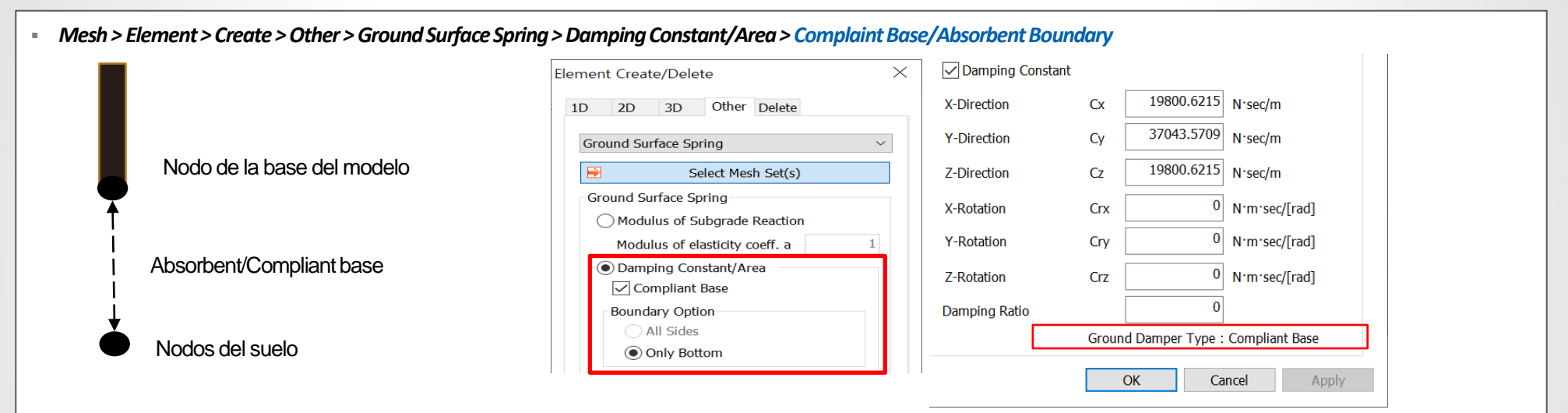

Esfuerzo vertical ( $\sigma_n$ ) y cortante ( $\tau$ )

## Absorbent $\sigma_n = -\rho V_p (\dot{u}_y^m - \dot{u}_y^g)$ $\tau = -\rho V_s (\dot{u}_x^m - \dot{u}_x^g)$

### Compliant-base $\sigma_n = -\rho V_p (\dot{u}_y^m - 2\dot{u}_y^g)$ $\tau = -\rho V_s (\dot{u}_x^m - 2\dot{u}_x^g)$

#### Escalado del coeficiente de amortiguamiento

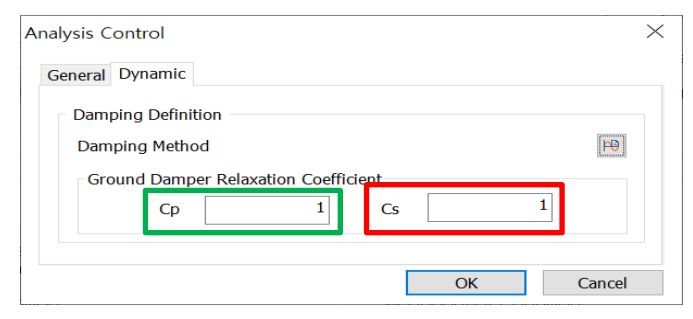

 $\times$ 

ÞÐ

Cancel

#### **GTS NX** 2023

#### 2.2 Base compatible y fronteras absorbentes para análisis de campo libre

 Las condiciones de frontera Compliant Base/Absorbent también se puede asignar en la base de los elementos de campo libre. El usuario tendrá la opción de elegir el tipo de amortiguamiento para este tipo de elementos.

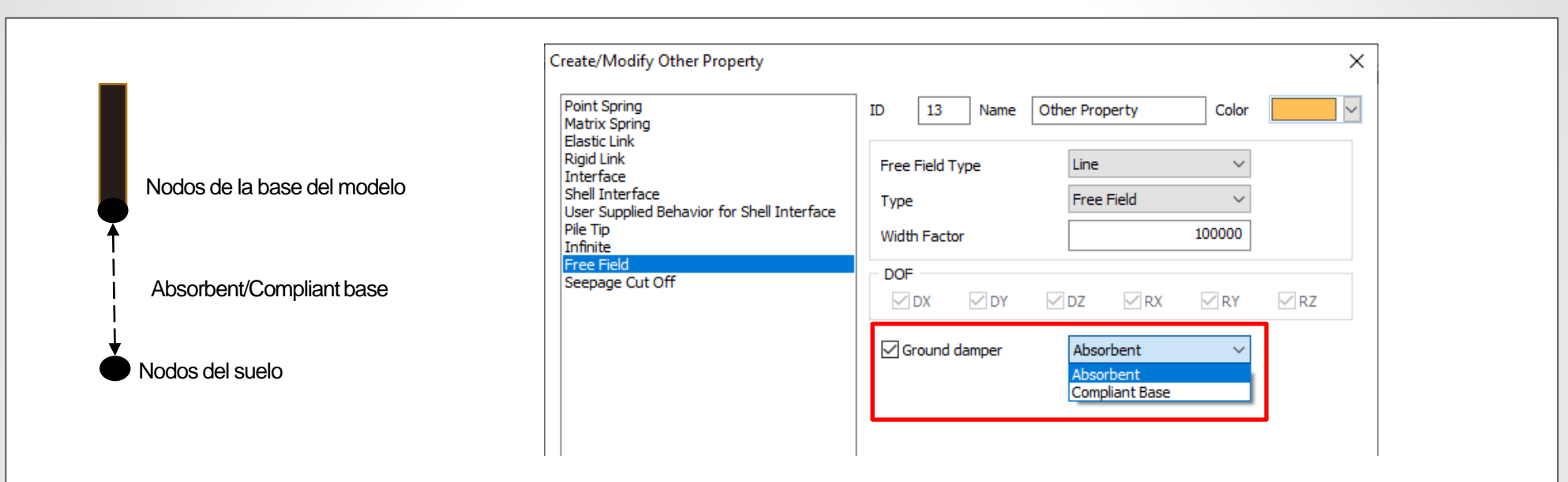

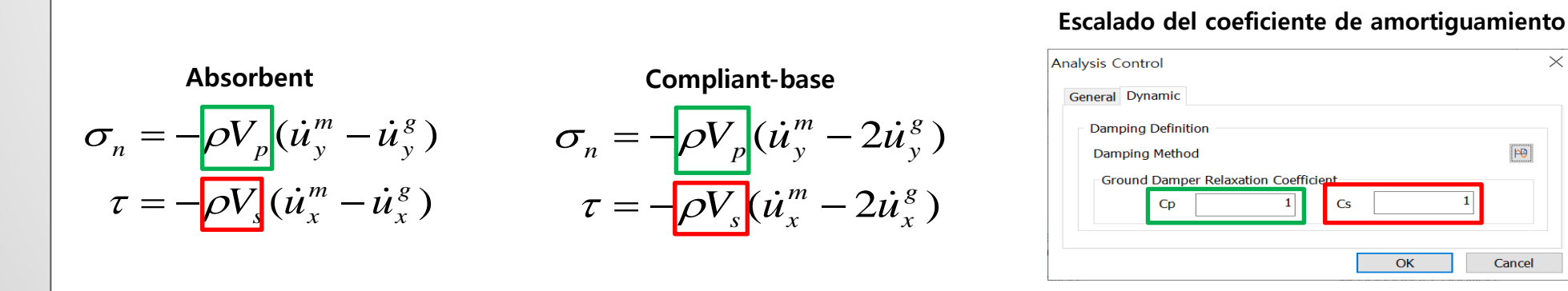

#### MIDAS

#### 2.3 Biblioteca de materiales definidos por el usuario

User Supplied Material Library File: Cargue un archivo del modelo geotécnico personalizado de la biblioteca.

User-Supplied Soil Material Models: Seleccione el nombre del modelo de la biblioteca.

User-Supplied Soil Material Parameters: Introduzca el valor del parámetro definido en el archivo de biblioteca.

Mesh > Prop./CSys./Func. > Material > Create : Isotopic > User Supplied Soil Material

| Material X                                           | User-defined Values     |            |
|------------------------------------------------------|-------------------------|------------|
| ID 1 Name Isotropic Color                            | User-Defined Parameters |            |
| Model Type User Supplied Soil Material               | Name                    | Value Unit |
| General Porous Non-Linear Thermal                    | NU                      | 0 10/112   |
| User Supplied Material Library File                  |                         |            |
| D:₩Midas₩midas₩developements₩plaxis-udsm₩manual-exam |                         |            |
| User Supplied Soil Material Models                   |                         |            |
| ELASTIC ~                                            |                         |            |
| User Supplied Soil Material Parameters 2             |                         |            |
|                                                      |                         |            |

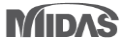

#### 2.4 Integración de funciones de midas SoilWorks para análisis de estabilidad de taludes por métodos de equilibrio límite

• El módulo de estabilidad de taludes de midas SoilWorks, que permite realizar análisis utilizando análisis de equilibrio límite con dovelas (LEM), fue incorporado a midas GTS NX 2023 mediante el módulo llamado LEM. Cabe señalar, que la autenticación automática de la licencia está habilitada.

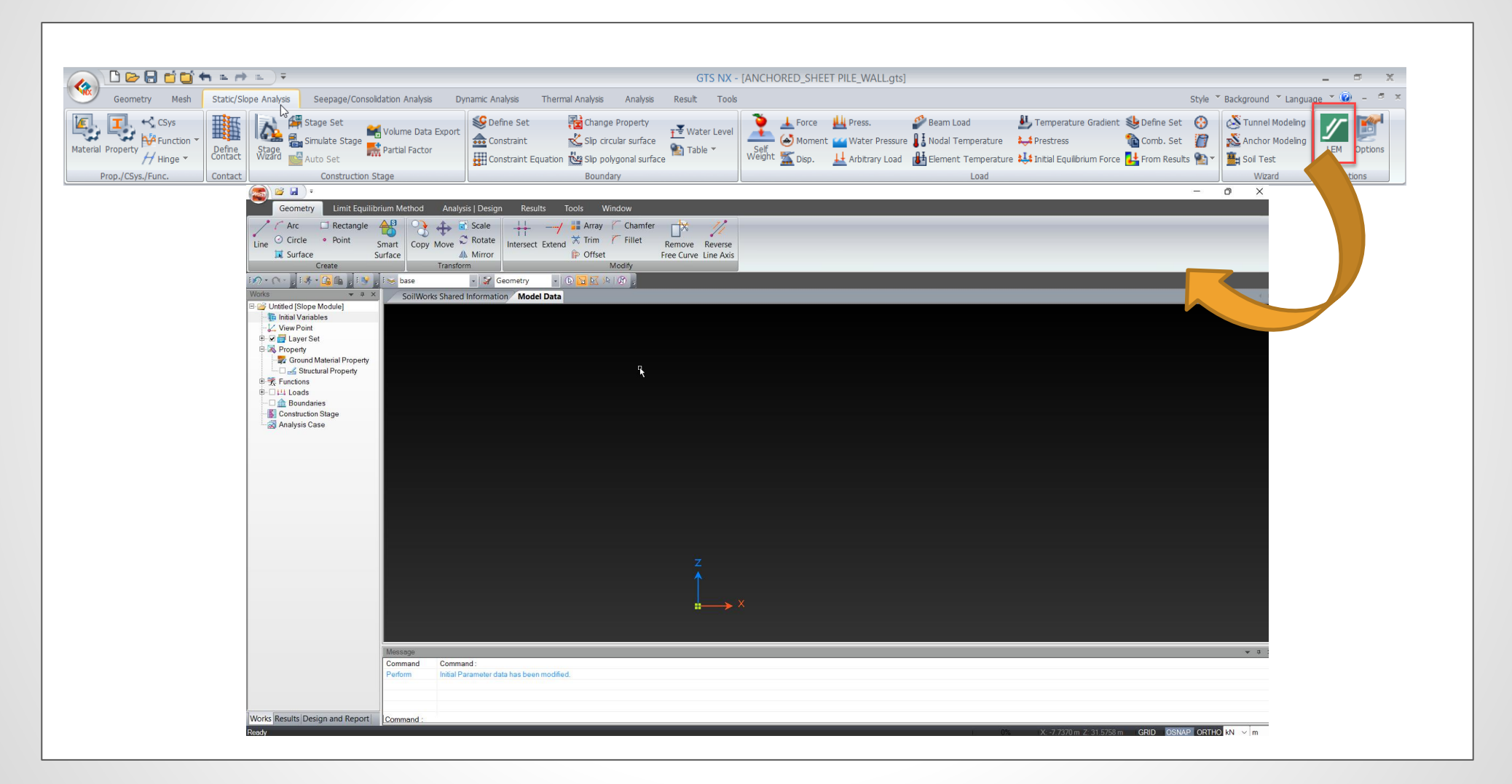

#### 2.5 Gráfico de convergencia del factor de seguridad en la ejecución del análisis de estabilidad SRM

- En la versión 2023, el usuario puede consultar en tiempo real el gráfico de factor de seguridad vs desplazamiento máximo durante la ejecución del análisis de estabilidad.
- Esta función es aplicable tanto al análisis de estabilidad SRM directo como al activado durante las etapas constructivas.

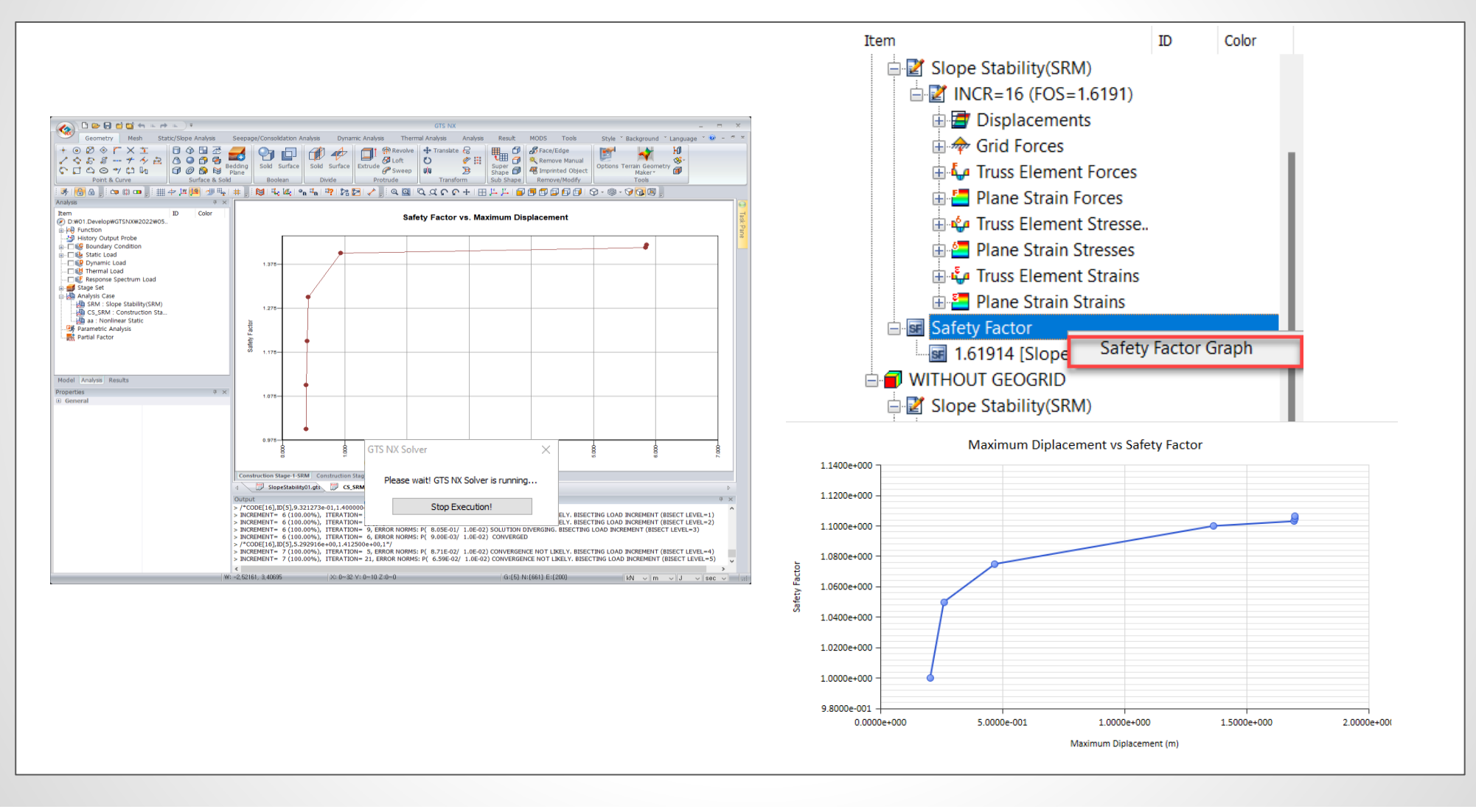

#### 2.6 Condición de frontera para análisis In situ y de estabilidad SRM durante análisis tiempo-historia.

Las condiciones de frontera para análisis dinámicos son inadecuadas para análisis de peso propio (In situ) y de estabilidad SRM. En midas GTS NX 2023, el usuario puede establecer en los análisis tiempo-historia una frontera distinta para los análisis In situ y SRM. Esto aaplica para todos los análisis tiempo-historia, y para los análisis por etapas constructivas esfuerzo-tiempo historia (*Stress-Nonlinear Time History*).

|                                                                                                    | Add/Modify Analys<br>Analysis Case Set<br>Title<br>Description<br>Solution Type | is Case<br>ting<br>nonliinear timehistory<br>Nonlinear Time Histor | y + SRM     |                                                      | ×                                              | Time Step<br>Analysis Control<br>Output Control | ×     |
|----------------------------------------------------------------------------------------------------|---------------------------------------------------------------------------------|--------------------------------------------------------------------|-------------|------------------------------------------------------|------------------------------------------------|-------------------------------------------------|-------|
| Casos de análisis<br>Linear Time History(Modal)                                                            | Construction Stage Set Construction Stage Set-1  Analysis Case Model            |                                                                    |             | ~                                                    |                                                |                                                 |       |
| Nonlinear Time History<br>Nonlinear Time History + SRM<br>Construction Stage Stress-Nonlinear Time History | ● ● Mesh<br>● ● Defaul<br>● ● Boundary<br>● ● Dynamic<br>■ ■ Contact P          | All Sets<br>t Mesh Set<br>Condition<br>Load<br>air                 | ~<          | Mesh<br>Boundary Con<br>Contact Pair<br>Boundary Con | Active S<br>sh Set<br>dition<br>dition (In-Sti | tu & SRM)                                       |       |
|                                                                                                    | Solve Each Load                                                                 | Set Independently                                                  | Sorting Nam | ne v                                                 | ОК                                             | Cancel /                                        | Apply |

#### 2.7 Modelo constitutivo de grietas distribuidas para concreto

Este modelo constitutivo, disponible en midas GTS NX 2023, simula la compresión del concreto usando un modelo elastoplástico isotrópico tradicional, y la tensi ón se simula usando un modelo de grietas distribuidas. El modelo de grietas distribuidas es un método que permite simular lagrieta ajustando la tensión y la rigi dez en el punto de integración, sin necesidad de reconfigurar la malla.

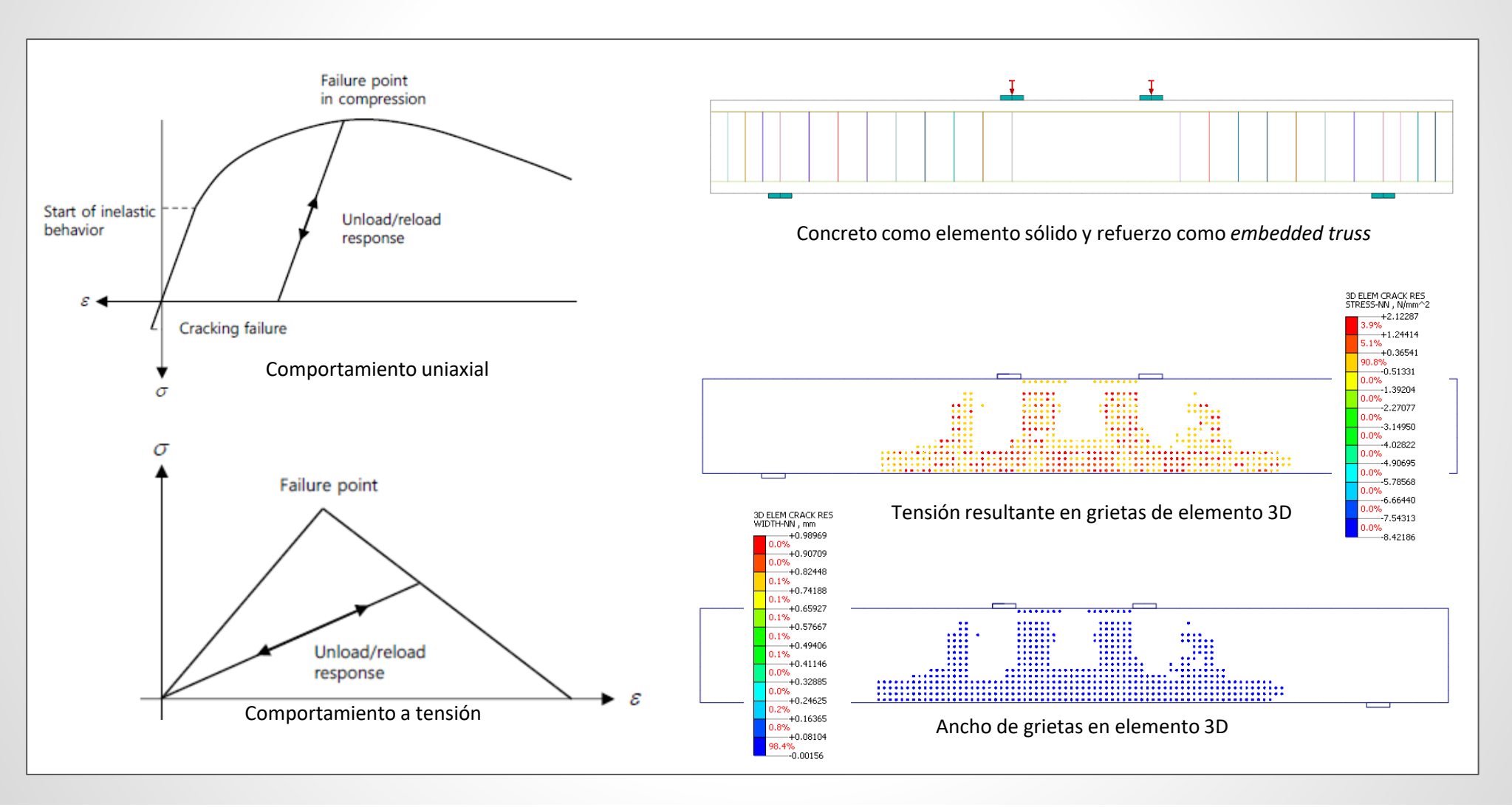

#### 2.8 Modelo constitutivo de plasticidad y daño para concreto

Este modelo constitutivo, disponible en midas GTS NX 2023, tiene la capacidad general de simular el comportamiento del concreto y otros materiales que tienden a ser frágiles, incluyendo elementos de mampostería. Está diseñado para aplicaciones en las que el concreto no se encuentra confinado y está sujeto a cargas dinámicas debido como las de un sismo.

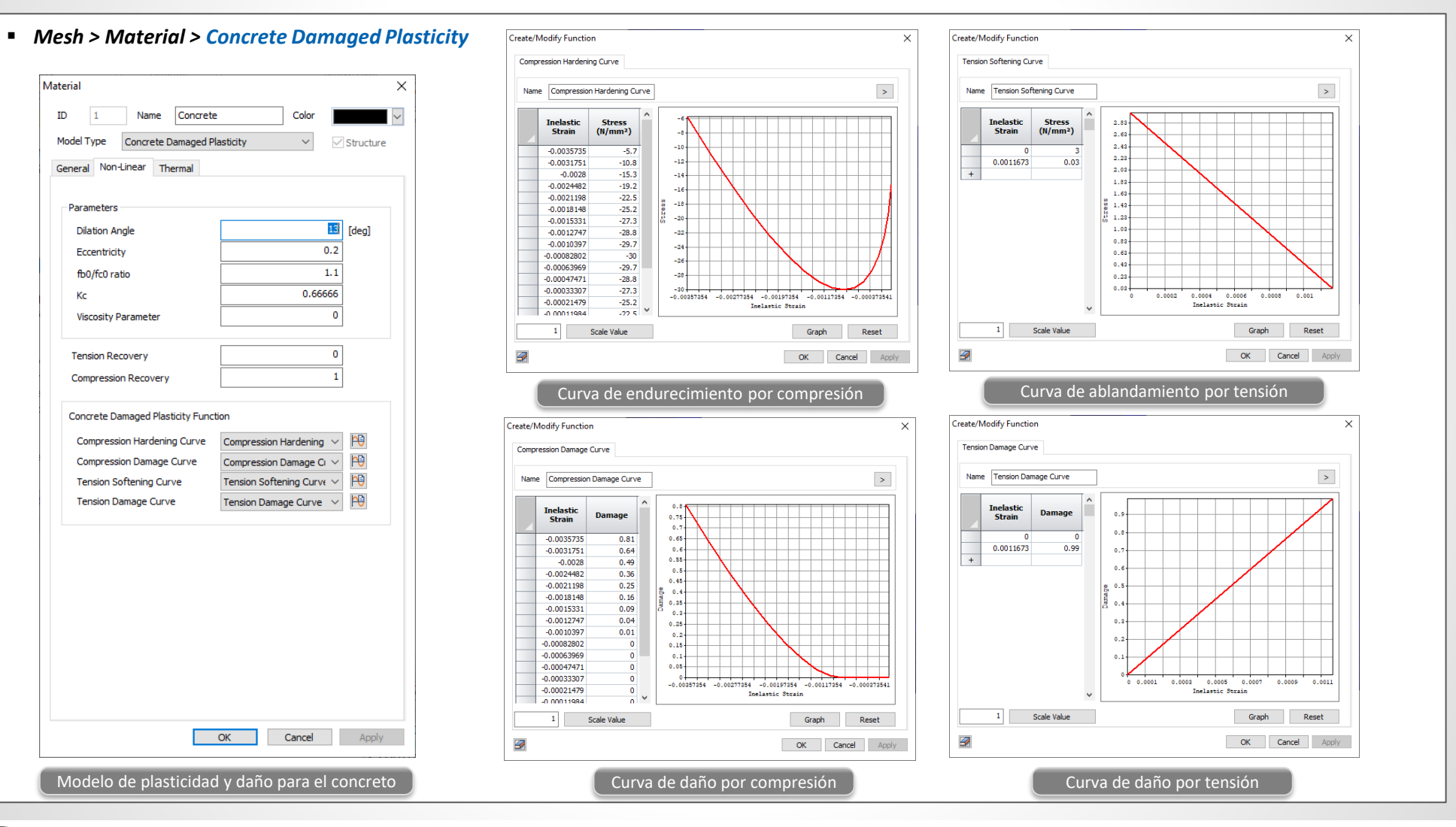

MIDAS

#### 2.8 Modelo constitutivo de plasticidad y daño para concreto

Utilizando esta modelo constitutivo, se pueden describir los siguientes comportamientos del concreto: cambios en el comportamiento por esfuerzos de tensión y compresión; cambio en la rigidez elástica por procesos de carga y descarga a tensión y compresión; efectos de recuperación de la rigidez durante procesos de carga y descarga.

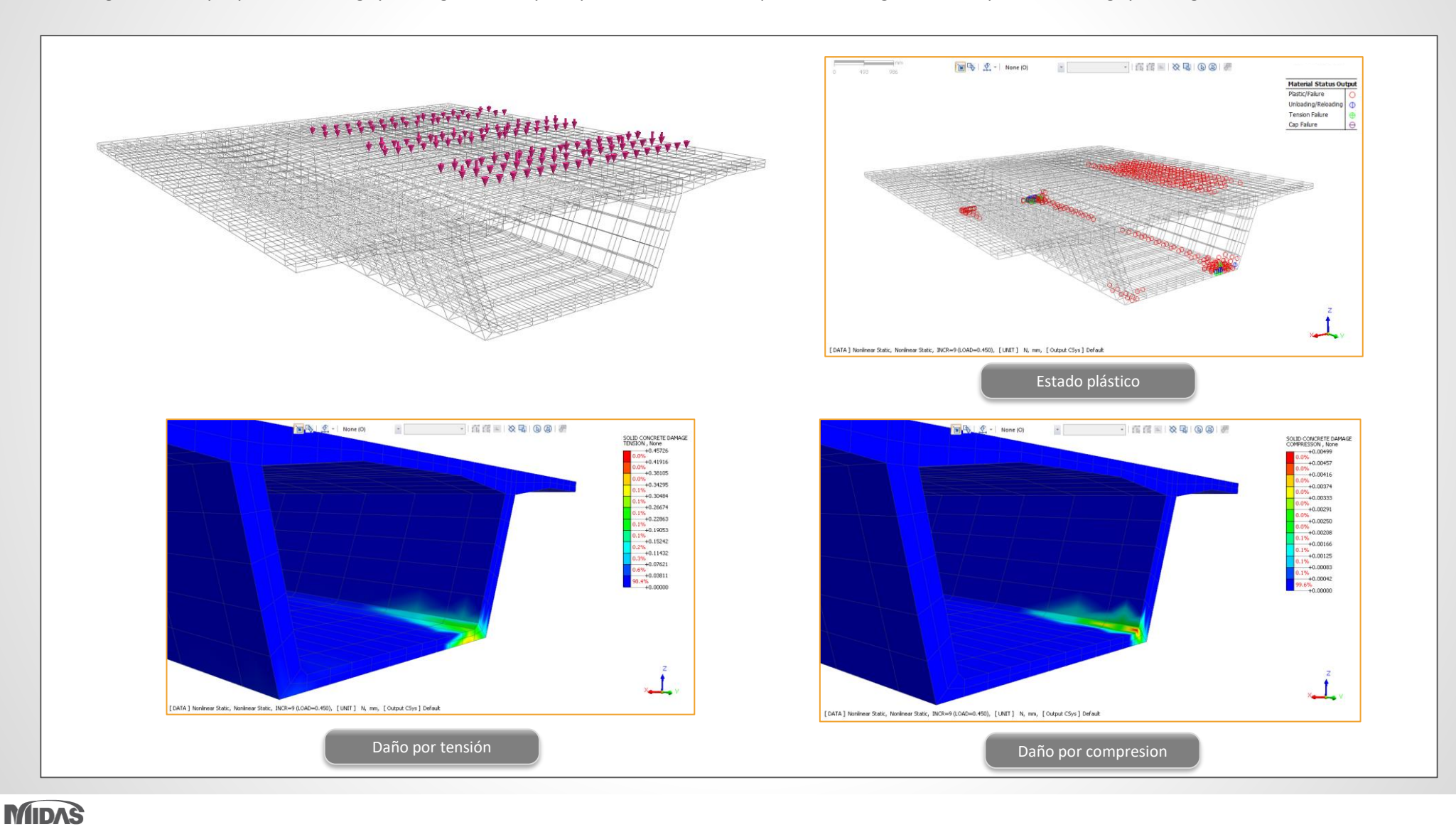

#### 2.9 Análisis de fatiga

- El análisis de fatiga se puede realizar en función del esfuerzo (stress-life method) y la deformación (strain-life method).
- El ciclo de vida y daño por fatiga se pueden ver para los diversos métodos de corrección de esfuerzos promedio, es decir, Goodman, Gerber, etc.

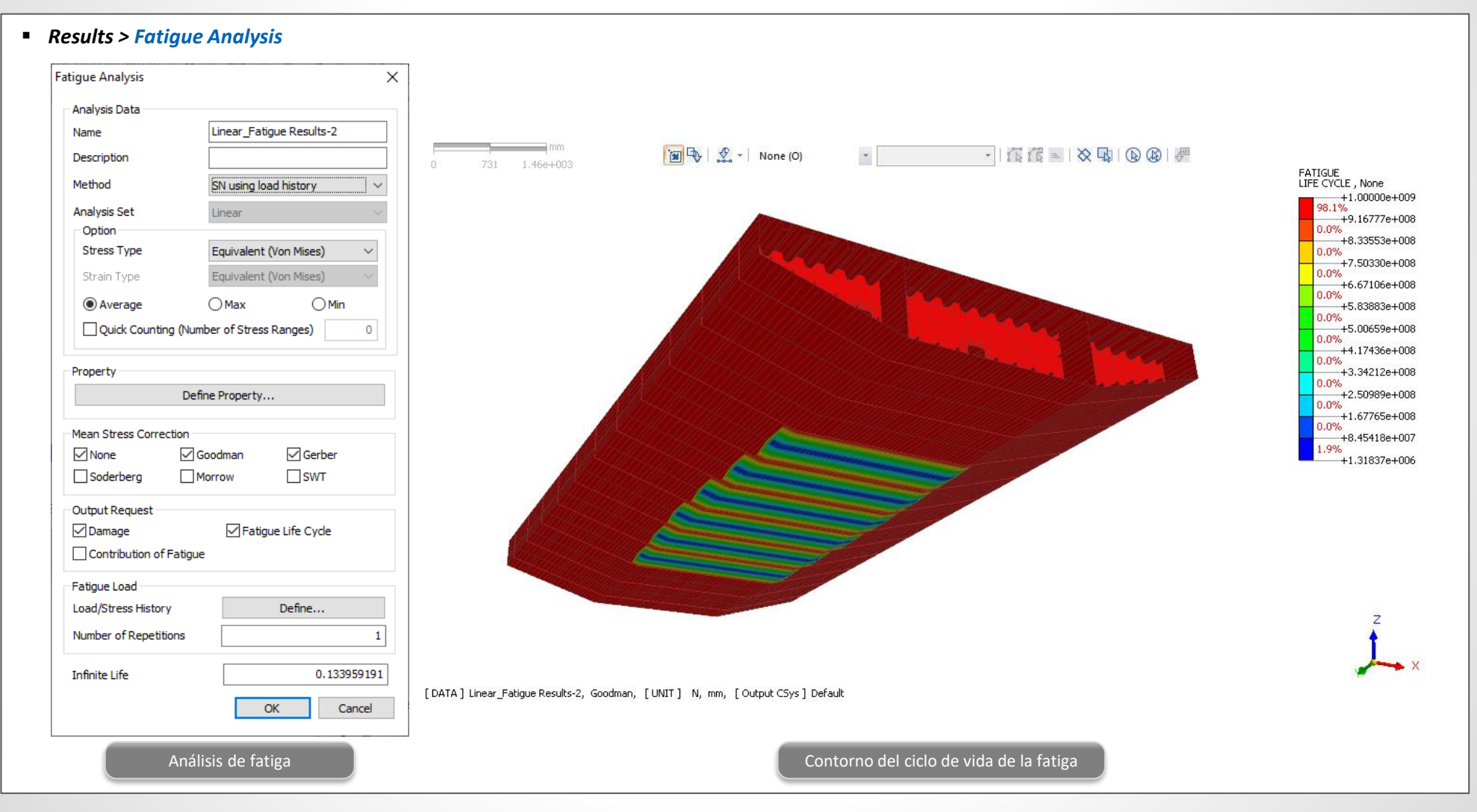

MIDAS

# Happy Modeling!!